# Bluetooth<sup>®</sup> Low Energy IoT Development Kit (B-IDK) Getting Started Guide

### INTRODUCTION

This document helps you get started with the Bluetooth Low Energy IoT Development Kit (B–IDK). The B–IDK is a comprehensive node–to–cloud and a modular IoT platform that allows development of various BLE based use cases. Along with the hardware and software, the B–IDK includes a mobile app to interact with sensors and actuators.

The B–IDK features RSL10, Industry's lowest power Bluetooth 5 SoC and comprises of a baseboard (BDK–GEVK) and several sensor and actuator daughter cards. For a complete listing of available daughter cards, please visit https://www.onsemi.com/B–IDK. The daughter cards connect to the baseboard, via the two PMOD connectors and/or the Arduino connector to enable various use cases.

### Scope

This document covers the hardware setup, software architecture, B–IDK documentation and provides instructions on downloading firmware to the board. The details regarding the mobile app and cloud connectivity are not covered in this document.

#### HARDWARE

- BDK-GEVK B-IDK Baseboard
- Daughter Cards Optional
- BDK-DCDC-GEVB Power Shield For Use With Higher Power Daughter Cards Optional

### **Default Configuration**

The BDK-GEVK is shipped with the following jumper configuration. As the board supports OBD, there is no need for an external debugger. In case an external debugger is used, connect it to SWD header, J6.

#### Powering the Board

Multiple options are available to power the BDK-GEVK.

- USB
- Coin Cell (CR2032)
- External AC/DC Adapter plus power shield (BDK–DCDC–GEVB)
- External Supply

When higher power daughter cards (listed below) are attached to the baseboard, external supply either using the power shield or direct is required.

### Higher Power Daughter Cards

- D-LED-B-GEVK Dual LED Ballast
- D-STPR-GEVK Dual Stepper Motor Driver
- BLDC-GEVK BLDC Motor Driver

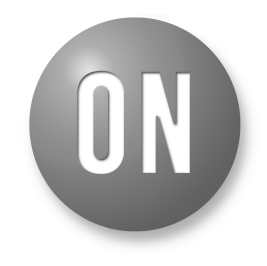

# **ON Semiconductor®**

www.onsemi.com

# EVAL BOARD USER'S MANUAL

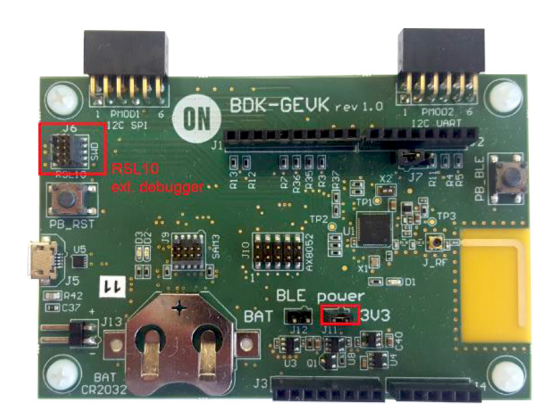

Figure 1. Board Photo

#### USB

The B–IDK can be powered via the USB port when the use case doesn't need any higher power daughter cards. An example configuration with the baseboard and a couple of sensor boards is shown below.

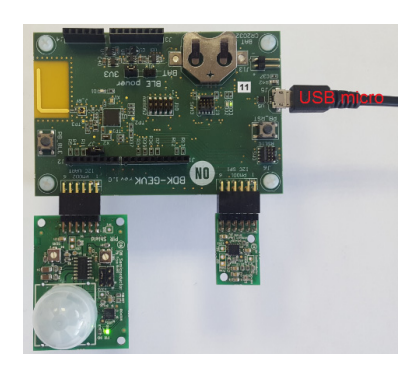

#### Coin Cell

Once the firmware is flashed onto the baseboard, a coin cell (CR2032) may be used to power the system. Similar to USB based power supply, this method of powering is for use cases that don't utilize the higher power daughter cards. The jumper configuration must match the below table to allow for various power modes.

#### Table 1. JUMPERS

| J11 | J12 | Usage                                                              |
|-----|-----|--------------------------------------------------------------------|
| IN  | Х   | Programming and Power over USB                                     |
| Х   | IN  | After programming. Only RSL10 is powered.                          |
| IN  | IN  | After programming. Both RSL 10 and OBD Microcontroller are powered |

#### External AC/DC Adapter Plus Power Shield (BDK-DCDC-GEVB)

For use cases that utilize higher power daughter cards, an external AC/DC power supply (Ex: SMI24–12–V–P6) plus the power shield (BDK–DCDC–GEVB) are needed to power the system. While the 3.3 V supply to the baseboard is provided by the power shield via the Arduino connector, power cables (Green connector) are required between BDK–DCDC–GEVB and the higher power daughter card. For firmware flashing and debugging, the USB cable may be plugged in simultaneously with this mode as shown below.

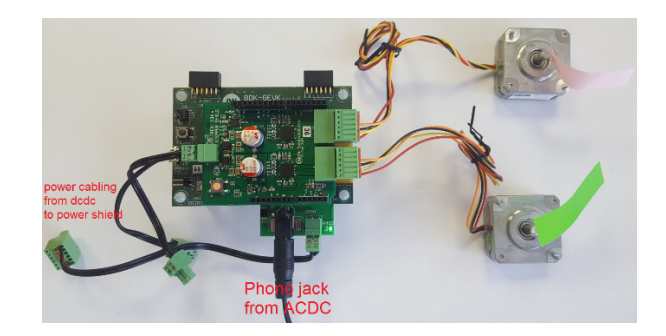

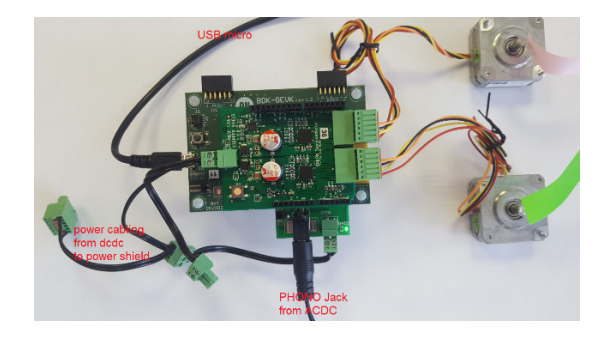

#### External Supply

The B–IDK can be powered by an external supply via J13. In this mode, the battery cannot be installed. Jumpers J11 and J12 must be installed.

### SOFTWARE

The B-IDK software allows for rapid development of various use cases. This section details the prerequisites and detailed steps in downloading firmware onto the baseboard.

#### Prerequisites

- 1. Install 64-bit version of Java from https://www.java.com/en/download/
- 2. Install J-Link Version 6.32f or later from <a href="https://www.segger.com/downloads/jlink">https://www.segger.com/downloads/jlink</a> (select J-Link software and documentation pack)
- 3. Download and install"On Semiconductor IDE Installer" from
  - https://www.onsemi.com/PowerSolutions/product.do?id=RSL10
    - a. Download the RSL10 SDK Getting Started Guide and RSL10 CMSIS pack under "RSL10 Software Package" from the above site. All of these are highlighted in the picture below. Save the CMSIS pack in a folder, for example, C:\cmsis\_packs

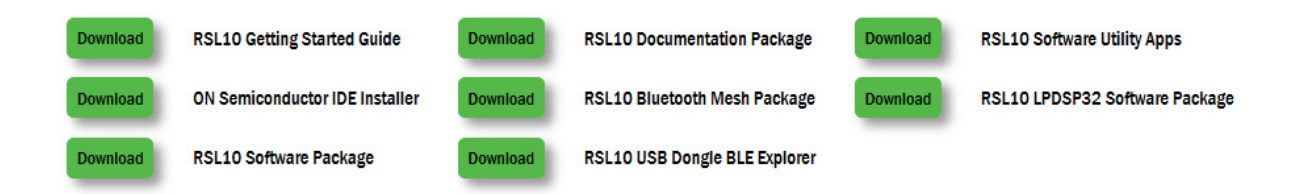

- 4. Download the B-IDK CMSIS pack from <a href="https://www.onsemi.com/B-IDK">https://www.onsemi.com/B-IDK</a> and save it in the same folder as the RSL10 CMSIS pack (see 3.a above)
- 5. CMSIS pack at item 4. is dependent on ARM CMSIS pack as well. Please install ARM CMSIS pack 5.5.1 or higher after download from: <u>https://github.com/ARM-software/CMSIS\_5/releases</u>
- 6. CMSIS pack at item 4. is also dependent on ARM CMSIS FreeRTOS version 10.2.0 or higher for users exposed to design the code under FreeRTOS with RSL10: <u>https://github.com/ARM-software/CMSIS-FreeRTOS/releases</u>

The next section provides details on importing the downloaded CMSIS packs into the SDK.

#### Importing CMSIS Packages

1. Launch the RSL10 SDK ON Semiconductor IDE

- NOTE: Please import RSL10 CMSIS pack first as the B-IDK CMSIS pack (step 4 in the Prerequisites section) depends on the RSL10.
  - 2. Refer to Chapter 3 of RSL10 SDK Getting Started Guide (step 3.a) for step-by-step instructions on importing the CMSIS packs.
  - 3. Once all packs are successfully imported, they can be viewed in the CMSIS pack manager perspective as shown below.

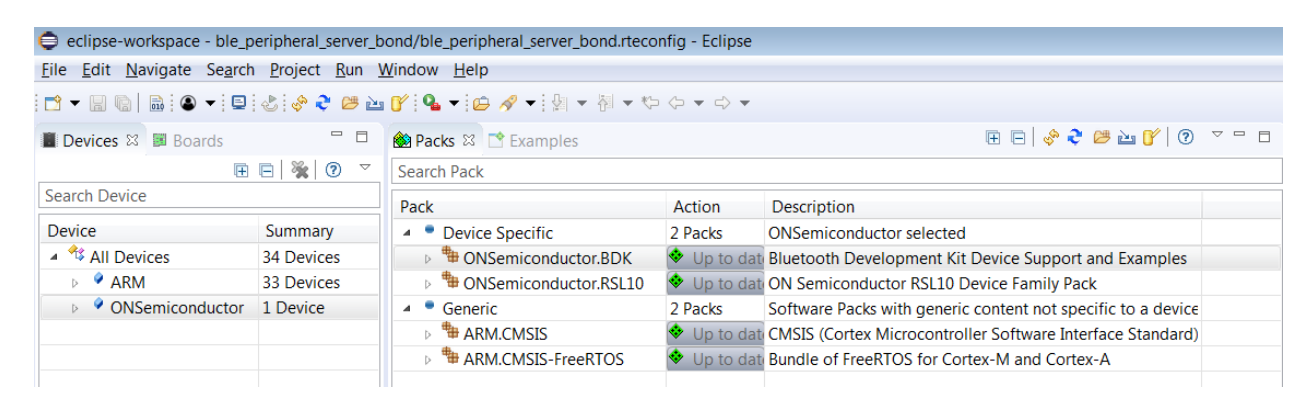

#### **Compiling and Flashing**

1. Choose an example (for example, pr\_shield\_example) to flash by copying it to the workspace.

| eclipse-workspace - Eclip        | se                                                        |                                          |        |                                                             | e é                                                                        |
|----------------------------------|-----------------------------------------------------------|------------------------------------------|--------|-------------------------------------------------------------|----------------------------------------------------------------------------|
| <u>File Edit Navigate Search</u> | n <u>P</u> roject <u>R</u> un <u>W</u> indow <u>H</u> elp |                                          |        |                                                             |                                                                            |
| 🖻 🕶 🗟 🕼 🗎 🖨 🕶 🗖                  | े 🐂 २ 🐸 २ 🖬 💁 🗸 🥯                                         | • [金 • ◎ • ◎ • ◎ •                       |        |                                                             | Quick Access                                                               |
| E Devices Boards 🛙               | 🗄 🖻 🕐  🗖 🗖                                                | 触 Packs 📑 Examples 😫                     |        | 🗆 Only show examples from installed packs   🕲   🍣 🐸 🖑 😐 🗢 🗉 | 🖩 Pack Properties 😫 🕢 🐨 🐨                                                  |
| type filter text                 |                                                           | Search Example                           |        |                                                             | type filter text                                                           |
| Board                            | Summary                                                   | Example                                  | Action | Description                                                 | <ul> <li>BONSemiconductor.BDK.0.4.1</li> </ul>                             |
| 🔺 🍄 All Boards                   | 2 Boards                                                  | Battery Service Example (Bluetooth Devel | Copy   | Example usage of BDK Battery Service Profile                | Boards                                                                     |
| Bluetooth Develops               | rr <u>RSL10</u>                                           | BDK Push Button Example (Bluetooth Dev   | 💠 Copy | Simple example on how to generate events when on-boa        | Components                                                                 |
| RSL10 Evaluation B               | o RSL10                                                   | bdk_blinky (Bluetooth Development Kit)   | Copy   | Example that blinks the on-board LED                        | <ul> <li>Examples</li> </ul>                                               |
|                                  |                                                           | BME680 Sensor Example (Bluetooth Deve    | 💠 Сору | Uses BME680 located on MULTI-SENSE-GEVB to measure          | <ul> <li>Battery Service Example (Bluetooth Development Kit)</li> </ul>    |
|                                  |                                                           | BNO055 Sensor Example (Bluetooth Deve    | Copy   | Uses BNO055 located on MULTI-SENSE-GEVB to determin         | <ul> <li>BDK Push Button Example (Bluetooth Development Kit)</li> </ul>    |
|                                  |                                                           | Custom Service Firmware (Bluetooth Deve  | Copy   | Exposes sensor data over Cusrom Service BLE Profile.        | <ul> <li>Bdk_blinky (Bluetooth Development Kit)</li> </ul>                 |
|                                  |                                                           | IDK Custom Service Example (Bluetooth E  | Copy   | Example usage of IDK Custom Service Profile                 | <ul> <li>BME680 Sensor Example (B Collapse Solosted</li> </ul>             |
|                                  |                                                           | LED Ballast Shield Example (Bluetooth De | Copy   | Control two LEDs connected to D-LED-B-GEVK                  | ONSemiconductor::Bluet                                                     |
|                                  |                                                           | NOA1305 Sensor Example (Bluetooth Dev    | Copy   | Measure Ambient Light levels by using NOA1305 sensor o      | BNO055 Sensor Example (B Copy                                              |
|                                  |                                                           | PIR Shield Example (Bluetooth Developm   | 🕈 Copy | Example that blinks on-board LED when motion is detect      | <ul> <li>Custom Service Firmware (Bluetooth Development Kit)</li> </ul>    |
|                                  |                                                           | Software Timer Example (Bluetooth Deve   | Copy   | Example showing Ticker, Timeout and Timer use cases of      | <ul> <li>IDK Custom Service Example (Bluetooth Development Kit)</li> </ul> |
|                                  |                                                           | Stepper Shield Example (Bluetooth Devel  | Copy   | Control two stepper motors via D-STPR-GEVB                  | <ul> <li>LED Ballast Shield Example (Bluetooth Development Kit)</li> </ul> |
|                                  |                                                           |                                          |        |                                                             | <ul> <li>NOA1305 Sensor Example (Bluetooth Development Kit)</li> </ul>     |
|                                  |                                                           |                                          |        |                                                             | <ul> <li>PIR Shield Example (Bluetooth Development Kit)</li> </ul>         |
|                                  |                                                           |                                          |        |                                                             | <ul> <li>Software Timer Example (Bluetooth Development Kit)</li> </ul>     |
|                                  |                                                           |                                          |        |                                                             | <ul> <li>Stepper Shield Example (Bluetooth Development Kit)</li> </ul>     |

NOTE: Once the example is copied, it can be viewed under Project Explorer. All source files including main are located in the src folder.

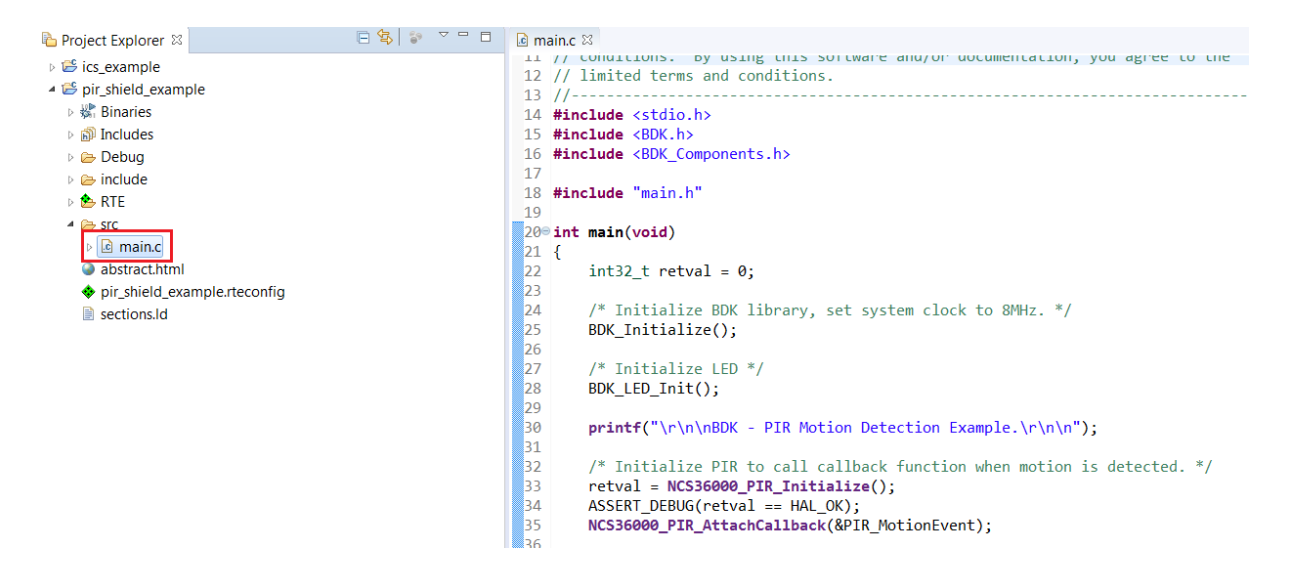

2. Right click and build the project. This creates binaries to be flashed to BDK-GEVK.

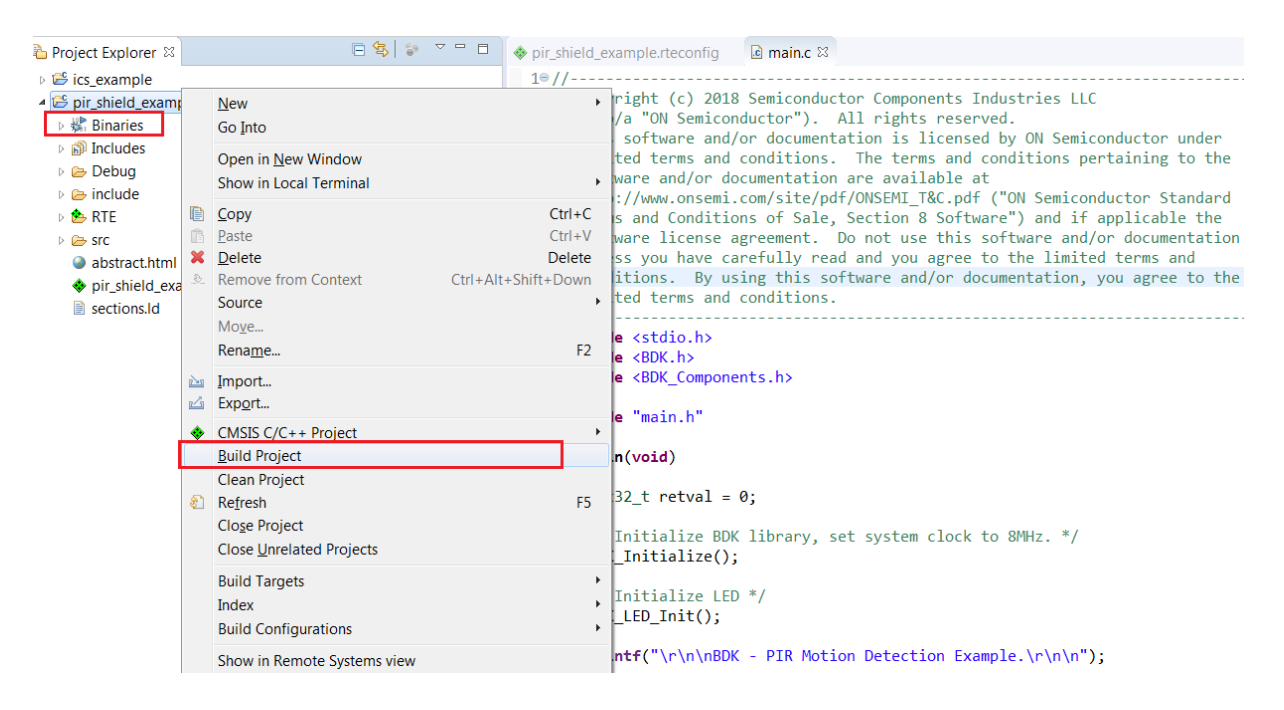

NOTE: If the binaries are not seen, press F5 (refresh).

3. Once the build is done, the code is ready to be flashed to the BDK–GEVK. Select the project (pir\_shield\_example), and go to the debug configurations as shown below.

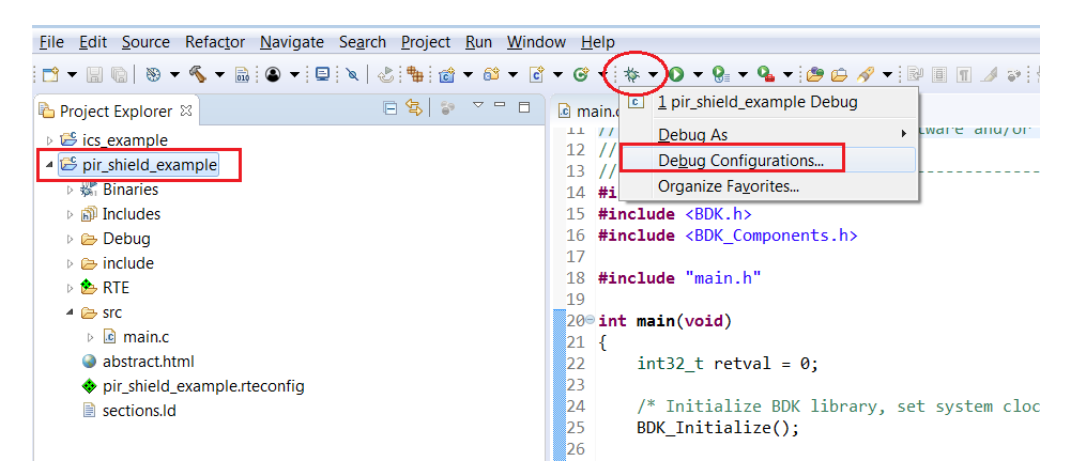

4. Double click **GDB Segger J–Link Debugging** to create the debug configuration for the selected example.

| Debug Configurations                                                                                                    |                                                                                                    |
|----------------------------------------------------------------------------------------------------|----------------------------------------------------------------------------------------------------|
| Create, manage, and run configurations                                                                                                    |                                                                                                    |
| Image: Second Second Secon | Name:       pir_shield_example Debug         Main       Debugger         Project:       pir_shield_example         Debugypir_shield_example       Browse         C/C++ Application:       Debugypir_shield_example.elf         Debugypir_shield_example.elf       Variables         Build (if required) before launching       Browse         Build Configuration       Select Automatically         © Enable auto build       O Disable auto build         @ Use workspace settings       Configure Workspace Settings_ |

NOTE: The debug configuration for the selected example is automatically saved and there's no need to re-create it.

5. On the **Debugger** tab, set RSL10 as the device name. Click **Debug** to launch the code.

| Debug Configurations                                                                                                    |                                                                                                    |
|----------------------------------------------------------------------------------------------------|----------------------------------------------------------------------------------------------------|
| Create, manage, and run configurations                                                                                                    | ta de la companya de la companya de la companya de la companya de la companya de la companya de la companya de                                                                                                    |
| Image: Second Second Sec | Name:       pir_shield_example Debug         Main       © Debugger)       Startup)       Source       Common         J-Link GDB Sever Setup       Start the J-Link GDB server locally       Connect to running target         Executable:       S(jlink_path)/S(jlink_gdbserver)       Browse       Variables         Actual executable:       C/Program Files (x86)/SEGGER/JLink_V634c//JLinkGDBServerCLexe       (to change it use the global or workspace preferences pages or the project properties page)         Device name:       RSL10       Supported device names         Endianness:       © Little       Big         Connection:       @ USB       P       (USB serial or IP name/address)         Interface:       © SWD       JTAG       Initial speed:       Auto         SWO port:       2331       Verify downloads       Initialize registers on start |
| Filter matched 10 of 10 items                                                                                                    | Re <u>v</u> ert Apply                                                                                                    |
| 0                                                                                                    | Qebug Close                                                                                                    |

6. For application debugging, confirm perspective switch by clicking Yes.

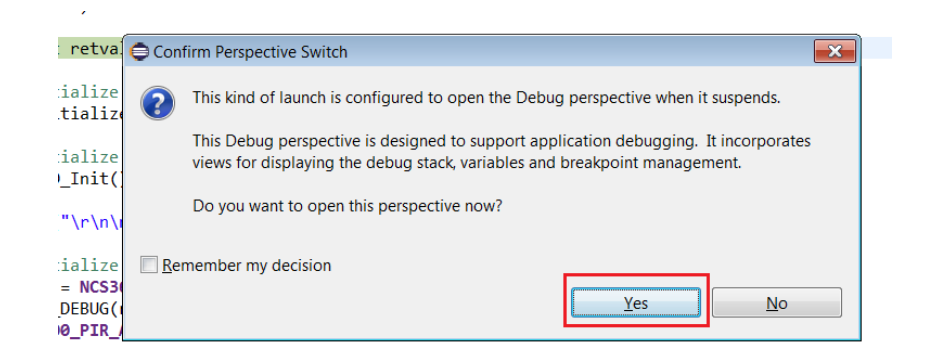

7. The debug session is now launched. Click Resume (F8) to start the target CPU.

#### **Compiling and Flashing**

1. Choose an example (for example, pr\_shield\_example) to flash by copying it to the workspace.

| eclipse-workspace - Eclipse                               |                                                 |                                                           | - Ö                                                                        |
|-----------------------------------------------------------|-------------------------------------------------|-----------------------------------------------------------|----------------------------------------------------------------------------|
| <u>File Edit Navigate Search Project Run Window H</u> elp |                                                 |                                                           |                                                                            |
| 🖆 🕶 🔛 🐘 🕲 🕶 🖼 😓 🦂 🖮 🥔 🕶 💁 🕶 🚱 🖉                           | • () • () • () • () • () • ()                   |                                                           | Quick Access 🛛 😰 🛛 🗄                                                       |
| 🖩 Devices 🗃 Boards 🕴 🖷 🖻 🕲 🙀 😤 🖶 🗖                        | 🛳 Packs 📑 Examples 😫                            | 🗆 Only show examples from installed packs   🕐 ಿ 🐸 🖑 🔤 🌣 🖻 | 🗏 Pack Properties 🛿 🕢 🐨 🐨                                                  |
| type filter text                                          | Search Example                                  |                                                           | type filter text                                                           |
| Board Summary                                             | Example Action                                  | Description                                               | ONSemiconductor.BDK.0.4.1                                                  |
| All Boards 2 Boards                                       | Battery Service Example (Bluetooth Devel 🔷 Copy | Example usage of BDK Battery Service Profile              | Boards                                                                     |
| Bluetooth Developm <u>RSL10</u>                           | BDK Push Button Example (Bluetooth Dev 🗢 Copy   | Simple example on how to generate events when on-boa      | A Components                                                               |
| RSL10 Evaluation Bo RSL10                                 | bdk_blinky (Bluetooth Development Kit) 🔅 Copy   | Example that blinks the on-board LED                      | Examples                                                                   |
|                                                           | BME680 Sensor Example (Bluetooth Deve 💠 Copy    | Uses BME680 located on MULTI-SENSE-GEVB to measure        | <ul> <li>Battery Service Example (Bluetooth Development Kit)</li> </ul>    |
|                                                           | BNO055 Sensor Example (Bluetooth Deve Scopy     | Uses BNO055 located on MULTI-SENSE-GEVB to determin       | <ul> <li>BDK Push Button Example (Bluetooth Development Kit)</li> </ul>    |
|                                                           | Custom Service Firmware (Bluetooth Deve Copy    | Exposes sensor data over Cusrom Service BLE Profile.      | <ul> <li>Bdk_blinky (Bluetooth Development Kit)</li> </ul>                 |
|                                                           | IDK Custom Service Example (Bluetooth E 🍫 Copy  | Example usage of IDK Custom Service Profile               | BME680 Sensor Example (B     Collapse Selected                             |
|                                                           | LED Ballast Shield Example (Bluetooth De 🔶 Copy | Control two LEDs connected to D-LED-B-GEVK                | ONSemiconductor:Bluet                                                      |
|                                                           | NOA1305 Sensor Example (Bluetooth Dev 🕏 Copy    | Measure Ambient Light levels by using NOA1305 sensor o    | BNO055 Sensor Example (B Copy                                              |
|                                                           | PIR Shield Example (Bluetooth Developm 🕏 Copy   | Example that blinks on-board LED when motion is detect    | <ul> <li>Custom Service Firmware (Bluetooth Development Kit)</li> </ul>    |
|                                                           | Software Timer Example (Bluetooth Deve 💠 Copy   | Example showing Ticker, Timeout and Timer use cases of    | <ul> <li>IDK Custom Service Example (Bluetooth Development Kit)</li> </ul> |
|                                                           | Stepper Shield Example (Bluetooth Devel 🕸 Copy  | Control two stepper motors via D-STPR-GEVB                | <ul> <li>LED Ballast Shield Example (Bluetooth Development Kit)</li> </ul> |
|                                                           |                                                 |                                                           | <ul> <li>NOA1305 Sensor Example (Bluetooth Development Kit)</li> </ul>     |
|                                                           |                                                 |                                                           | <ul> <li>PIR Shield Example (Bluetooth Development Kit)</li> </ul>         |
|                                                           |                                                 |                                                           | <ul> <li>Software Timer Example (Bluetooth Development Kit)</li> </ul>     |
|                                                           |                                                 |                                                           | <ul> <li>Stepper Shield Example (Bluetooth Development Kit)</li> </ul>     |

NOTE: Once the example is copied, it can be viewed under Project Explorer. All source files including main are located in the src folder.

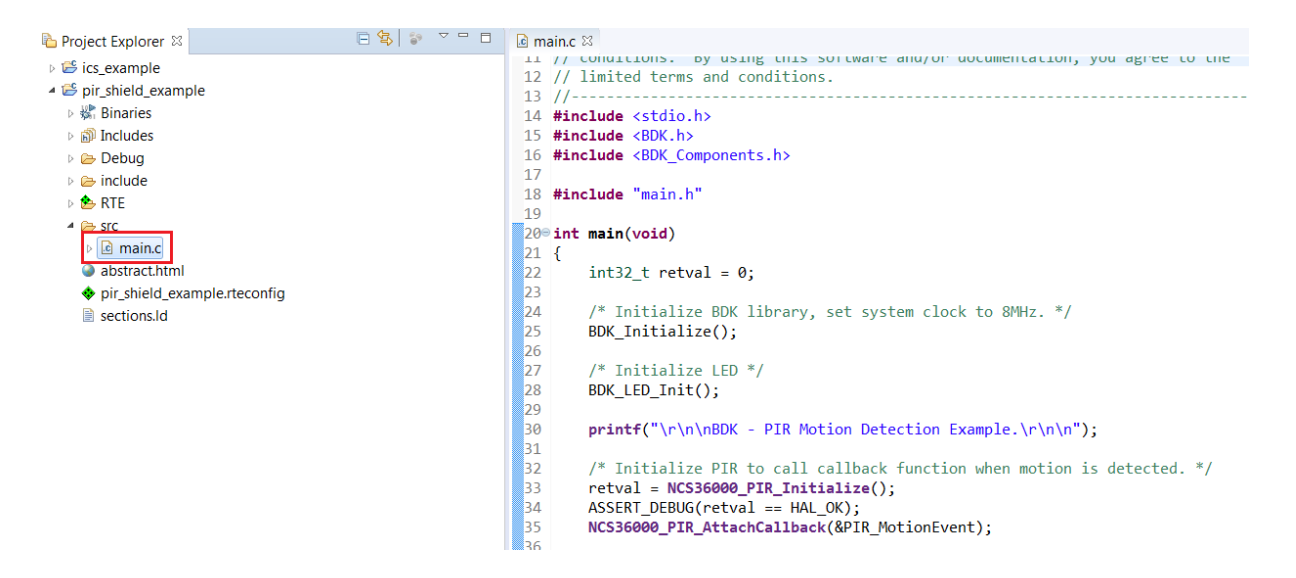

2. Right click and build the project. This creates binaries to be flashed to BDK-GEVK.

| 눱 Project Explorer 🛛                                                                                                    |               | □ 😫 😜 🗸 🗆 🗖                                                                                  | <pre></pre>                          | example.rteconfig 🔒 main.c 😫                                                                                                    |
|----------------------------------------------------------------------------------------------------|---------------|----------------------------------------------------------------------------------------------|--------------------------------------|----------------------------------------------------------------------------------------------------|
| ics_example                                                                                                    |               |                                                                                              | 19//                                 |                                                                                                    |
| <ul> <li>Epir_shield_example</li> <li>Enaries</li> <li>Enaries</li> <li>Debug</li> <li>Enclude</li> <li>Enclude</li></ul> | 1             | New Go Into Open in New Window Show in Local Terminal Copy Ctrl+C Paste Ctrl+V Delete Delete |                                      | right (c) 2018 Semiconductor Components Industries LLC<br>/a "ON Semiconductor"). All rights reserved.<br>software and/or documentation is licensed by ON Semiconductor under<br>ted terms and conditions. The terms and conditions pertaining to the<br>ware and/or documentation are available at<br>://www.onsemi.com/site/pdf/ONSEMI_T&C.pdf ("ON Semiconductor Standard<br>s and Conditions of Sale, Section 8 Software") and if applicable the<br>ware license agreement. Do not use this software and/or documentation<br>ss you have carefully read and you agree to the limited terms and |
|                                                                                                    |               |                                                                                              |                                      |                                                                                                    |
|                                                                                                    | 8             |                                                                                              |                                      |                                                                                                    |
|                                                                                                    | 24<br>24<br>8 | Mo <u>v</u> e<br>Rena <u>m</u> e                                                             | F2                                   | e <stdio.h><br/>e <bdk.h></bdk.h></stdio.h>                                                                                                    |
|                                                                                                    |               | Import<br>Exp <u>o</u> rt                                                                    |                                      | <pre>e <buk_components.h> e "main.h"</buk_components.h></pre>                                                                                                    |
|                                                                                                    |               |                                                                                              | CMSIS C/C++ Project<br>Build Project | ,                                                                                                    |
|                                                                                                    |               | Clean Project<br>Refresh<br>Clo <u>s</u> e Project<br>Close <u>U</u> nrelated Projects       | F5                                   | 32_t retval = 0;<br>Initialize BDK library, set system clock to 8MHz. */<br>Initialize();                                                                                                    |
|                                                                                                    |               | Build Targets<br>Index<br>Build Configurations                                               | ><br>>                               | Initialize LED */<br>_LED_Init();                                                                                                    |
|                                                                                                    |               | Show in Remote Systems view                                                                  |                                      | <pre>ntf("\r\n\nBDK - PIR Motion Detection Example.\r\n\n");</pre>                                                                                                    |

NOTE: If the binaries are not seen, press F5 (refresh).

3. Once the build is done, the code is ready to be flashed to the BDK–GEVK. Select the project (pir\_shield\_example), and go to debug configurations as shown below.

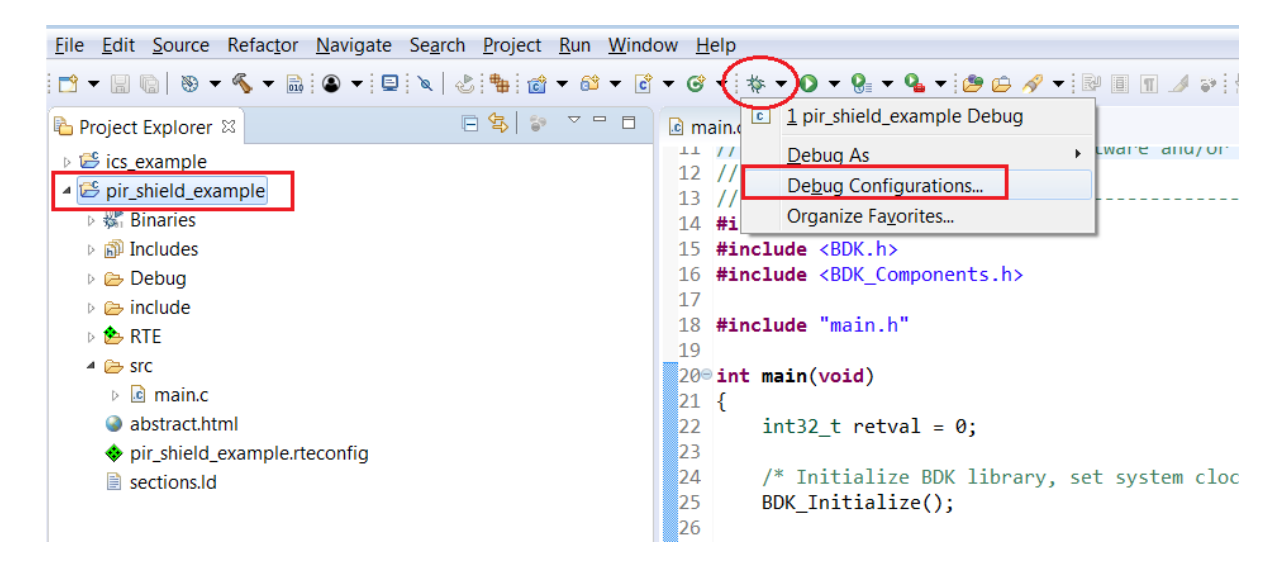

4. Double click GDB Segger J–Link Debugging to create the debug configuration for the selected example.

|                                                                                                    | *                                                                                                    |
|----------------------------------------------------------------------------------------------------|----------------------------------------------------------------------------------------------------|
| Debug Configurations                                                                                                    |                                                                                                    |
| Create, manage, and run configurations                                                                                                    | 100 - 100 - 100 - 100 - 100 - 100 - 100 - 100 - 100 - 100 - 100 - 100 - 100 - 100 - 100 - 100 - 100 - 100 - 100                                                                                                    |
| Image: Image: Image | Name:       pir_shield_example Debug         Imain the Debugger       Imain the Startup the Source Image Common         Broject:       pir_shield_example         Debugypir_shield_example       Browse         C/C++ Application:       Debugypir_shield_example.elf         Build (if required) before launching       Build Configuration:         Build Configuration:       Search Project         Build Configuration:       Select Automatically         Image: Image: |

NOTE: The debug configuration for the selected example is automatically saved and there's no need to re-create it.

5. On the Debugger tab, set RSL10 as the device name. Click Debug to launch the code.

| Cebug Configurations                                                                                                    |                                                                                                    |
|----------------------------------------------------------------------------------------------------|----------------------------------------------------------------------------------------------------|
| Create, manage, and run configurations                                                                                                    | The second second second second second second second second second second second second second second second se                                                                                                    |
| Image, and full configurations         Image, and full configurations         Image, and full configurations         Image, and full configurations         Image: Image configuration         Image: Image configuration         Image: Image configuration         Image: Image configuration         Image: Image configuration         Image: Image configuration         Image: Image configuration         Image: Image: Image configuration         Image: Image: Image configuration         Image: Image: I | Name: pir shield_example Debug         Main * Debugger > Startup * Source Common         J-Link GDB Server Setup         Start the J-Link GDB server locally         Connect to running target         Executable:         Siglink_gath/\$(jink_gdbserver)         Recutable:         Siglink_gath/\$(jink_gdbserver)         Recutable:         C/Program Files (x86)/SEGGER//Link_V634c//LinkGDBServerCLexe         (to change it use the global or workspace preferences pages or the project properties page)         Device name:       RSL10         Supported device names         Findianness:       Uittle Big         Connection:       USB         Interface:       SWD         OB port:       2331         SWO port:       2332         Werify downloads       Initialize registers on start |
| Filter matched 10 of 10 items                                                                                                    | Reyert Apply                                                                                                    |
| 0                                                                                                    | Debug Close                                                                                                    |

6. For application debugging, confirm perspective switch by clicking Yes.

,

| retva.                                   | Confirm Perspective Switch                                                                                                    |
|------------------------------------------|----------------------------------------------------------------------------------------------------|
| ialize                                   | This kind of launch is configured to open the Debug perspective when it suspends.                                                                               |
| :ialize<br>_Init()                       | This Debug perspective is designed to support application debugging. It incorporates views for displaying the debug stack, variables and breakpoint management. |
| ["\r\n\I                                 | Do you want to open this perspective now?                                                                                                    |
| :ialize<br>= NCS30<br>DEBUG(1<br>0_PIR_0 | <u>Remember my decision</u> <u>Yes</u>                                                                                                    |

7. The debug session is now launched. Click Resume (F8) to start the target CPU.

| eclipse-workspace - pir_shield_example/src/main.c - Eclipse                               |                  |                       |                                        |                              |
|-------------------------------------------------------------------------------------------|------------------|-----------------------|----------------------------------------|------------------------------|
| Eile Edit Source Refactor Navigate Search Project Run Window Help                         |                  |                       |                                        |                              |
| 🗂 ▾ 💷 🐘   🏔   🔍 ▼   😐   ¥ (💽)) 🔳 🕫 🌫 🦘 🕫 🕼   🖛 🗮 🏹   🕹   🏪   巻 ▼ 0 ▼ 9. ▼   🥙 😂 🖋 ▼   🥒 🕬 | §  • §  • ♥> � • | ⇔ ▼                   |                                        | Quick #                      |
| ₩ Debug 🛙 Resume (F8)                                                                     | 🍇 i 🕶 🗖          | 🕬 Variables 🖾 💁 Break | points 🕮 Registers 🛋 Modules 🐕 Periphe | erals 🐇 🖻                    |
| Ic pir_shield_example Debug [GDB SEGGER J-Link Debugging]                                 |                  | Name                  | Type                                   | Value                        |
| 4 🔐 pir_shield_example.elf                                                                |                  | 00• retval            | int32 t                                | -536813312                   |
| <ul> <li>Phread #1 57005 (Suspended : Breakpoint)</li> </ul>                              |                  |                       |                                        |                              |
| main() at main.c:22 0x10025a                                                              |                  |                       |                                        |                              |
| JLinkGDBServerCL.exe                                                                      |                  |                       |                                        |                              |
| 🚚 arm-none-eabi-gdb                                                                       |                  |                       |                                        |                              |
| 📕 Semihosting and SWV                                                                     |                  |                       |                                        |                              |
|                                                                                           |                  |                       |                                        |                              |
|                                                                                           |                  |                       |                                        |                              |
|                                                                                           |                  |                       |                                        |                              |
|                                                                                           |                  | 4                     |                                        |                              |
|                                                                                           |                  |                       |                                        |                              |
| le main.c 🖾 📧 0x0                                                                         |                  |                       |                                        | 🗄 Outline 🖾 📄 🖓 🔌            |
| 11 // conditions. By using this solutione and/or documentation, you agree to the          |                  |                       | *                                      | stdio.h                      |
| 12 // Timited terms and conditions.                                                       |                  |                       |                                        | BDK.h                        |
| 14 #include <stdio.h></stdio.h>                                                           |                  |                       |                                        | BDK_Components.h             |
| 15 #include <bdk.h></bdk.h>                                                               |                  |                       |                                        | main.h                       |
| 16 #include <bdk_components.h></bdk_components.h>                                         |                  |                       | =                                      | main(void) : int             |
| 17                                                                                        |                  |                       |                                        | PIR_MotionEvent(void) : void |
| 18 #include "main.h"                                                                      |                  |                       |                                        |                              |
| 200 int main(void)                                                                        |                  |                       |                                        |                              |
| 21 {                                                                                      |                  |                       |                                        |                              |
| <pre>22 int32_t retval = 0;</pre>                                                         |                  |                       |                                        |                              |
| 23                                                                                        |                  |                       |                                        |                              |
| 24 /* Initialize BDK library, set system clock to 8MHz. */                                |                  |                       |                                        |                              |
| 25 BDK_Initialize();                                                                      |                  |                       | -                                      |                              |
| 4                                                                                         |                  |                       | F.                                     |                              |
| 🖾 Console 💈 🔄 Tasks 🙎 Problems 🕡 Executables 🍠 Terminal 🗟 Debugger Console 📋 Memory       |                  |                       |                                        | -<br>• × 🔆 🗟 🖬 🖗 🗩 🗷         |
| pir shield example Debug [GDB SEGGER J-Link Debugging] JLinkGDBServerCL.exe               |                  |                       |                                        |                              |
| Read 2 bytes @ address 0x001029B8 (Data = 0x4D3C)                                         |                  |                       |                                        |                              |
| Read 4 bytes @ address 0x00102AAC (Data = 0x001053D4)                                     |                  |                       |                                        |                              |
| Read 2 bytes @ address 0x001029BA (Data = 0x483D)                                         |                  |                       |                                        |                              |
| Kead 4 bytes @ address 0x00102AB2 (Data = 0x00042000)                                     |                  |                       |                                        |                              |
| Read 2 bytes @ address 0x001029DL (Data = 0x4295)                                         |                  |                       |                                        |                              |
| Read 4 bytes @ address 0x00102AB6 (Data = 0x53D02000)                                     |                  |                       |                                        |                              |
| Read 2 bytes @ address 0x001029C0 (Data = 0xD908)                                         |                  |                       |                                        |                              |

### Logging/Debugging

The following options are available to log/debug the downloaded firmware:

- Eclipse RTT Console
- J-Link RTT
- AX8052F100 UART-SPI bridge

This section provides instructions for each of the above options.

### Using Eclipse Console

1. Click the Open a Terminal Icon

| eclipse-workspace - Source not found Eclipse              |                                   |
|-----------------------------------------------------------|-----------------------------------|
| <u>File Edit Navigate Search Project Run Window H</u> elp |                                   |
| i 🗂 ➡ 📰 🐚   📾 i 👁 📲 💷   > 💷   > 2. ⊙ .e.   i⇒ =           | ≅ ∞   🕹 🐂   🛠 ▾ 🔿 ▾ 🂁 ▾ 🗀 🖋 ▾   🕅 |
| ★ Debug      ⊠     Open a Terminal (Ctrl+Alt+Shift+T)     |                                   |
| Dir_shield_example Debug [GDB SEGGER J-Link Debugging     | ]                                 |
| 🔺 🥐 pir_shield_example.elf                                |                                   |
| Thread #1 57005 (Running : User Request)                  |                                   |
| JLinkGDBServerCL.exe                                      |                                   |
| 📕 arm-none-eabi-gdb                                       |                                   |
| 🔎 Semihosting and SWV                                     | •                                 |
|                                                           |                                   |

2. Enter the values shown below and launch the session. The incoming events are printed on the terminal window.

| Caunch Terminal                |                   |  |
|--------------------------------|-------------------|--|
|                                |                   |  |
| Choose terminal:               | Telnet Terminal 🔹 |  |
| Settings                       |                   |  |
| Hosts:                         | ▼ 🗶               |  |
| Host:                          | localhost         |  |
| Port:                          | 19021 -           |  |
| Timeout (sec):                 | 5                 |  |
| End of Line:                   | CR+NUL 🔻          |  |
| Encoding: Default (ISO-8859-1) |                   |  |
| ?                              | OK Cancel         |  |

| C eclipse-workspace - Source not found Eclipse                                                                                                    |             |
|----------------------------------------------------------------------------------------------------|-------------|
| File Edit Navigate Search Project Run Window Help                                                                                                    |             |
| * ↓ ↓ ↓ ↓ ↓ ↓ ↓ ↓ ↓ ↓ ↓ ↓ ↓ ↓ ↓ ↓ ↓ ↓                                                                                                    |             |
| ☆ Debug 🛛 🙀 😾 マ 🗖 🗖                                                                                                    | (x)= Varial |
| <ul> <li>Image: Image: Ima</li></ul> | Name        |
| 』》 LinkGDSServerCLexe<br>』 arm-none-eabi-gdb<br>』 SemiNusting and SWV                                                                                                    |             |
|                                                                                                    | 4           |
| Imain.       © Oxdeadbeee 33         Break at address "Oxdeadbeee" with no debug information available, or outside of program code.         View Disassembly         Configure when this editor is shown         Preferences                                                                                                    |             |
| □ Console ④ Tasks 🖹 Problems ④ Executables 🖉 Terminal 🛱 🔂 Debugger Console                                                                                                    |             |
| □ Tenetiocahost(%27/18.850 AM) ⊗<br>SEGGER J-Link V6.34c - Real time terminal output<br>J-Link OB-SAM3U128 V3 compiled Jul 12 2018 12:17:50 V3.0, SN=483035634<br>Process: JLinkGDBserverCL.exe<br>PIR: Motion detected at 36862 ms.<br>PIR: No motion at 370868 ms.<br>PIR: No motion at 518577 ms.<br>PIR: No motion at 518573 ms.                                                                                                    |             |

PIR: No motion at 520783 ms. PIR: Motion detected at 521608 ms. PIR: No motion at 523814 ms.

#### Using Eclipse Serial Console via UART-SPI Bridge.

When you do not want to use the Segger RTT viewer as serial console, the BDK–GEVK board is equipped with UART–SPI uC AX8052F100 flashed with special firmware, taking care of the entire serial communication with values returned on Terminal.

3. Click on the example's rteconfig file and choose under *Device/BDK/Output redirection*, SPI Bridge AXEM. Save, compile and flash the whole project.

|                                                        | 2   ×   &   ∰   @ ▼ @ ▼ @                                                                                        | • •                                     | * * • • • • •                                                               | • 😕 🗁 🛷 🕶    | BUE            | [월 ▼ 禄 ▼ � � ▼ ↔ ▼                |                                                            |                             |                     |        |
|--------------------------------------------------------|----------------------------------------------------------------------------------------------------|-----------------------------------------|-----------------------------------------------------------------------------|--------------|----------------|-----------------------------------|------------------------------------------------------------|-----------------------------|---------------------|--------|
| Project Explorer 🛛 👘                                   | bme680_example.rteco                                                                                             | onfig 8                                 | 3                                                                           |              |                |                                   |                                                            |                             | - 0                 | 85     |
| 🖻 😫 🕼                                                  | Components 🗹 R                                                                                                   | ♦ Components 🖸 Resolve                  |                                                                             |              |                |                                   |                                                            |                             | 0                   | 4.0    |
| b bdk_ics_iirmware                                     | Software Components                                                                                              | Sel                                     | Variant                                                                     | Vendor       | Version        | Description                       |                                                            |                             |                     | An     |
| <ul> <li>Diffeoso_example</li> <li>Pinaries</li> </ul> | RSL10                                                                                                    |                                         |                                                                             | ONSemiconduc |                | ARM Cortex-M3 48 MHz, 32 kB F     | AM, 384 kB ROM                                             |                             |                     |        |
| Includes                                               | BLE                                                                                                    |                                         | BDK                                                                         | ONSemiconduc | 1.1.1          | RSL10 BLE stack implementation    | s for BDK based applicatio                                 |                             |                     |        |
| Pebug                                                  | Board Support                                                                                                    |                                         | BDK-GEVK                                                                    | ONSemiconduc | 1.1.1          | Board Support package for BDK     | -GEVK evaluation board.                                    |                             |                     |        |
| include                                                | Components                                                                                                    |                                         |                                                                             |              |                | Platform independent drivers for  | r various external componei                                |                             |                     |        |
| 🖻 🍅 RTE                                                | A Intervice                                                                                                    |                                         |                                                                             |              |                |                                   |                                                            |                             |                     |        |
| Src                                                    | 🔺 🎐 BDK                                                                                                    |                                         |                                                                             |              |                | BDK software components comp      | patible with all evaluation b                              |                             | =                   |        |
| abstract.html                                          | AES                                                                                                    |                                         |                                                                             | ONSemiconduc | 1.1.1          | AES module from mbedTLS           |                                                            |                             |                     |        |
| bme680_example.rteconfig                               | Event Callba                                                                                                    | ck⊠                                     |                                                                             | ONSemiconduc | 1.1.1          | Library for assigning of multiple | callbacks to events.                                       |                             |                     |        |
| sections.ld                                            | HAL                                                                                                    |                                         |                                                                             | ONSemiconduc | 1.1.1          | Peripheral HAL drivers and RSL1   | 0 configuration                                            |                             |                     |        |
|                                                        | Output Redi                                                                                                    | re 🗹                                    | SPI Bridge Axem                                                             | ONSemiconduc | 1.1.1          | Redirects standart output calls u | sing SPI to UART bridge on                                 |                             |                     |        |
|                                                        | Scheduling                                                                                                    |                                         | SEGGER RTT                                                                  | VSemiconduc  | 1.1.1          | Management layer for Event Ker    | nel Application Task                                       |                             |                     |        |
|                                                        | Software Tir                                                                                                    | ne 🖾                                    | SPI Bridge Axem                                                             | NSemiconduc  | 1.1.1          | Allows to create multiple timer e | events while using only sing                               |                             |                     |        |
|                                                        | Bluetooth Profi                                                                                                  | les                                     | UART                                                                        |              |                |                                   |                                                            |                             | -                   |        |
|                                                        | Validation Output                                                                                                |                                         |                                                                             | Description  |                |                                   |                                                            |                             |                     |        |
|                                                        | Components Device Pac<br>Problems Tasks C<br>CDT Build Console [bme6<br>'Finished building<br>'Invoking: GNU ARM | ks<br>Conse<br>B0_exa<br>targe<br>Cross | ble ⊠ □ Properties<br>mple]<br>•t: bme680_example.e<br>: Create Flash Image | \$ <b>î</b>  | <b>5</b> ] I 6 |                                   | EmbSys Registers 원<br>G 든 ERROR: Please select<br>Register | a chip using the pre<br>Hex | eference pag<br>Bin | je (c+ |

4. When the project runs, Click the **Open a Terminal** Icon.

| 🗢 eclipse-workspace - Source not found Eclipse      |                                         |
|-----------------------------------------------------|-----------------------------------------|
| <u>File Edit Navigate Search Project Run Window</u> | w <u>H</u> elp                          |
| 🖻 🗕 🖩 🕼   📾 - 🌘 🔍   🕨 💷 🛤 3. 🤊                      | ≥?   i→ ≂ ∞   & 🐂   ☆ ▾ O ▾ 🂁 ▾ 🗀 🛷 ▾ 🖗 |
| ☆ Debug 🛛 Open a Terminal (Ctrl+Alt                 | t+Shift+T)                              |
| pir_shield_example Debug [GDB SEGGER J-Link         | Debugging]                              |
| # Ze pir_shield_example.elf                         |                                         |
| Thread #1 57005 (Running : User Request)            |                                         |
| JLinkGDBServerCL.exe                                |                                         |
| 📕 arm-none-eabi-gdb                                 |                                         |
| Semihosting and SWV                                 | 0                                       |
|                                                     |                                         |

5. Enter the appropriate COM port as shown below, and launch the session. The incoming events are entered on the terminal window.

| 🖨 Launch Terminal 📃 🗖 💌 |                         |  |  |  |  |
|-------------------------|-------------------------|--|--|--|--|
| Choose term             | inal: Serial Terminal 🔹 |  |  |  |  |
| Settings                |                         |  |  |  |  |
| Serial port:            |                         |  |  |  |  |
| Baud rate:              | 115200 🗸                |  |  |  |  |
| Data size:              | 8 🗸                     |  |  |  |  |
| Parity:                 | None                    |  |  |  |  |
| Stop bits:              | 1                       |  |  |  |  |
| Encoding:               | Default (ISO-8859-1)    |  |  |  |  |
|                         |                         |  |  |  |  |
| ?                       | OK Cancel               |  |  |  |  |

| eclipse-workspace - Source not found Eclipse                                                                                                    |                      |            |
|----------------------------------------------------------------------------------------------------|----------------------|------------|
| File Edit Navigate Search Project Run Window Help                                                                                                    |                      |            |
| 🖆 🕶 🔛 🔞   📾 🗣 🖳 🔍   🕨 💷 🖉 🌫 👁 💵   🕬 🗮 🖉 🔸 🖉 🔸 🖉 🔸                                                                                                    | • [월 • 전 • ♥ ♥ • ♥ • |            |
| 拳 Debug ⊠                                                                                                    | 🍇 😥 🗢 🗖              | (x)= Varia |
| <ul> <li>E pir_shield_example Debug [GDB SEGGER J-Link Debugging]</li> <li>Pir_shield_example.eff</li> <li>P Tread #1 57005 (Running : User Request)</li> <li>JInkGDBServer(Lexe</li> </ul>                                                                                                    |                      | Name       |
| 🗸 arm-none-eabi-gdb                                                                                                    |                      |            |
| Semihosting and SWV                                                                                                    |                      |            |
|                                                                                                    |                      |            |
| 🖻 main.c 📧 Oxdeadbeee 😂                                                                                                    |                      |            |
| Streak at address 'toxeeabbeee' with no debug information available, or outside of program code.           View Disassembly                                                                                                    |                      |            |
| Console VI Tasks 🗄 Problems 🛈 Executables 🖉 Terminal 🛛 🗤 Debugger Console                                                                                                    |                      |            |
| W Hemet localnost (6/2/1/b 620 MAN) & Second State Lement localnost (6/2/1/b 620 MAN) & SEGGER 3-1/hit V6.34c - Real time terminal output<br>J-Link V6.34c - Real time terminal 0.12 2018 12:17:50 V3.0, SN=483035634<br>Process: JLinkGDBServerCL.exe<br>PIR: Notion detected at 368662 ms.<br>PIR: Notion detected at 3518577 ms.<br>PIR: Notion detected at 518577 ms.<br>PIR: Notion detected at 521608 ms.<br>PIR: Notion at 522783 ms.<br>PIR: Notion at 522814 ms. |                      |            |

NOTE: You may reset (PB\_RST) the BDK-GEVK (shown below) to launch the RTT terminal without needing to launch Eclipse.

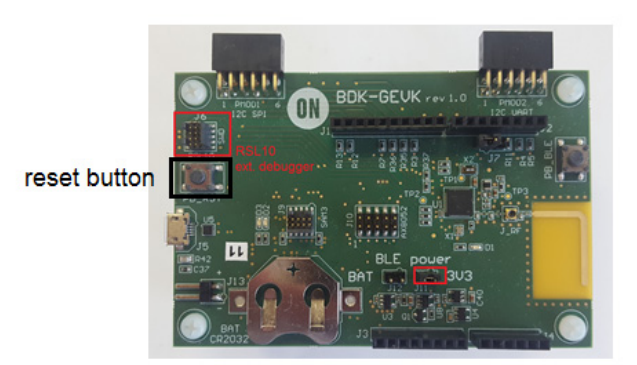

### Using J–Link RTT

6. After step 14 is done, open J-Link RTT viewer (should be installed when J-Link software package was installed per Step 2).

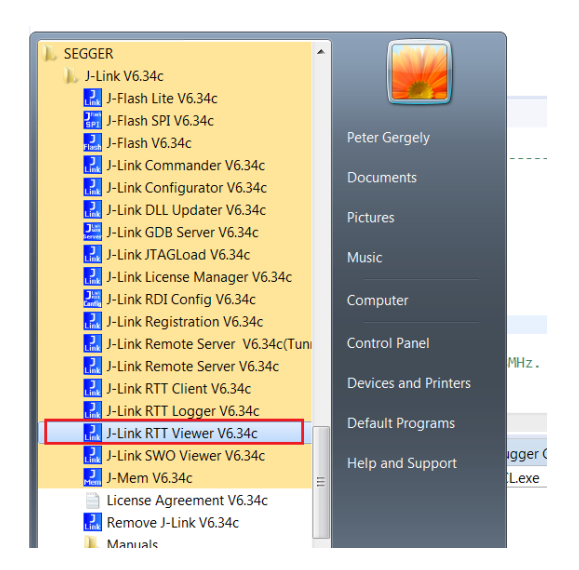

#### 7. Select USB and click OK.

| J-Link RTT Viewer V6.34c                                             |                                                                                                   |             |
|----------------------------------------------------------------------|---------------------------------------------------------------------------------------------------|-------------|
| <u>File Terminals</u> Input Log                                      | 🔜 J-Link RTT Viewer V6.34c   Configuration 🛛 💦 💌                                                  | ]           |
| Log All Terminals Terr<br>LOG: J-Link RTT Vie<br>LOG: Terminal 0 add | Connection to J-Link USB Serial No Existing Session Specify Target Device Contact file (actional) |             |
|                                                                      |                                                                                                   |             |
|                                                                      | Target Interface & Speed                                                                          |             |
|                                                                      | SWD    4000 kHz                                                                                   |             |
|                                                                      | RTT Control Block                Auto Detection <u>A</u> ddress <u>Search Range</u>               |             |
|                                                                      | OK Cancel                                                                                         | Enter Clear |
| Ready.                                                               |                                                                                                   | 0.00 MB     |

8. RTT prompts you to select the appropriate microcontroller. Select RSL10 and click OK. The serial terminal is ready to use and the events from RSL10 can be observed by clicking the All Terminals Window.

| 🔜 J-Link RTT View             | wer V6.34c                                                                                                    | X          |
|-------------------------------|----------------------------------------------------------------------------------------------------|------------|
| <u>File</u> <u>T</u> erminals | Input Logging Help                                                                                                    |            |
| Log All Termi                 | nals Terminal 0                                                                                                    |            |
| LOG: J-Link<br>LOG: Termin    | : RTT Viewer V6.34c: Logging started.<br>al 0 added.                                                                                                    |            |
| 🔜 J-L                         | ink V6.34c Device Selection                                                                                                    | 83         |
| 0                             | The selected device "UNSPECIFIED" is unknown to this version of the J-Link software.<br>Please make sure that at least the core J-Link shall connect to, is selected.<br>Proper device selection is required to use the J-Link internal flash loaders<br>for flash download or unlimited flash breakpoints.<br>For some devices which require a special handling, selection of the correct device is in<br><u>OK</u> | iportant.  |
|                               | E                                                                                                    | nter Clear |
| Ready.                        | Establishing J-Link connection 0.00 MB                                                                                                    |            |
|                               |                                                                                                    |            |

| SEGGER J-Link V6.34c - Target device settings                                                                                                    |            |                  |     |             |       | ×          |                  |        |
|----------------------------------------------------------------------------------------------------|------------|------------------|-----|-------------|-------|------------|------------------|--------|
| Filter<br>Manufacturer<br>*                                                                                                    | •          | Device<br> RSL10 |     | Core<br>*   | •     | Little     | e endian<br>e #0 | ▼<br>▼ |
| Manufacturer                                                                                                    | Device     |                  | Cor | re          | NumCo | Flash size | RAM size         |        |
| ON Semicond                                                                                                    | RSL10      |                  | Cor | tex-M3 r2p1 | 1     | 390 KB     | 24 KE            | }      |
|                                                                                                    |            |                  |     |             |       |            |                  |        |
|                                                                                                    |            |                  |     |             |       |            |                  |        |
|                                                                                                    |            |                  |     |             |       |            |                  |        |
|                                                                                                    |            |                  |     |             |       |            |                  | _      |
|                                                                                                    |            |                  |     |             |       |            |                  |        |
|                                                                                                    |            |                  |     |             |       |            |                  |        |
|                                                                                                    |            |                  |     |             |       |            |                  |        |
|                                                                                                    |            |                  |     |             |       |            |                  |        |
|                                                                                                    |            |                  |     |             |       |            |                  |        |
|                                                                                                    |            |                  |     |             |       |            |                  |        |
| Select a device f                                                                                                    | or J-Link. |                  |     |             |       |            |                  |        |
| Selecting a device is not required for most devices, but allows more efficient operation of J-Link as well<br>as flash download,modification of flash memory during a debug session as well as unlimited<br>presknoints in flash memory (Flash Breaknoints) |            |                  |     |             |       |            |                  |        |
| In case of doubt, select the first entry in the list. "Unspecified Device".                                                                                                    |            |                  |     |             |       |            |                  |        |

| J-Link RTT Viewer V6.34c                                                                                                    | - • ×       |
|----------------------------------------------------------------------------------------------------|-------------|
| <u>File</u> <u>I</u> erminals Input Logging <u>H</u> elp                                                                                                    |             |
| Log All Terminals Terminal 0                                                                                                    |             |
| LGG: SWD speed too high. Reduced from 2667 kHz to 1800 kHz fo<br>LGG: Scanning AP map to find all available APs<br>LGG: AP[1]: Stopped AP scan as end of AP map has been reached<br>LGG: AP[0]: AHB-AP (IDR: 0x24770011)<br>LGG: Iterating through AP map to find AHB-AP to use<br>LGG: AP[0]: Care found<br>LGG: CPUID register: 0x412FC231. Implementer code: 0x41 (ARM)<br>LGG: FEUnit: 2 code (BP) slots and 0 literal slots<br>LGG: CoreSight components:<br>LGG: ROWTb1[0] (D: E000E000, CID: B105E00D, PID: 000BB000 SCS<br>LGG: ROWTb1[0] [2]: E0000200, CID: B105E00D, PID: 002BB002 DWT<br>LGG: ROWTb1[0] [2]: E0002000, CID: B105E00D, PID: 002BB003 FFB<br>LGG: RTT Viewer connected. | r stability |
|                                                                                                    | Enter Clear |
| RTT Viewer connected. 0.000                                                                                                    | MB          |

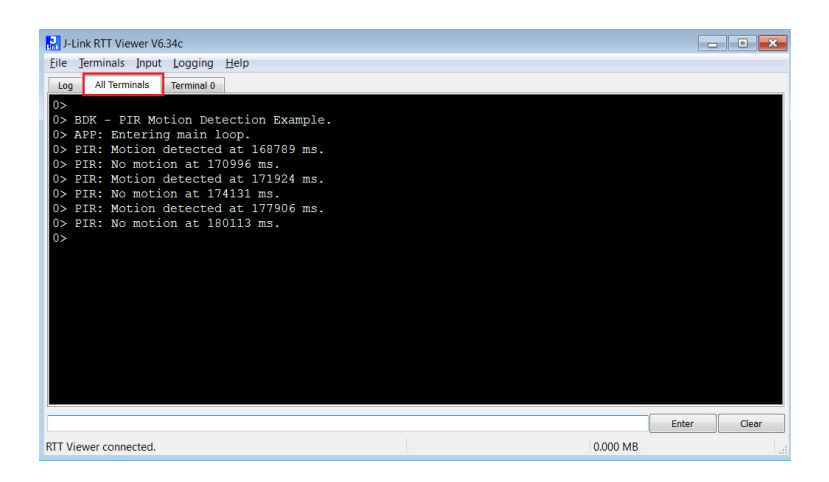

NOTE: You may reset (PB\_RST) the BDK-GEVK (shown below) to launch RTT terminal without needing to launch Eclipse.

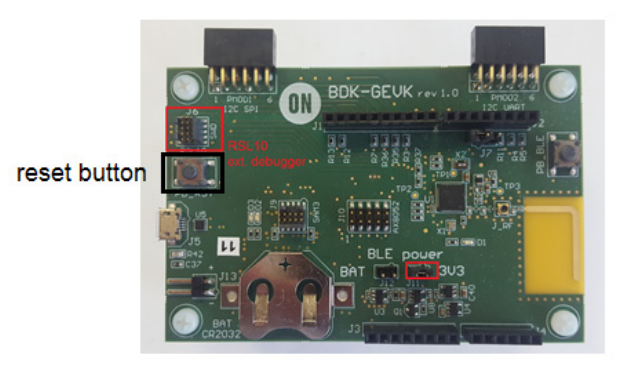

#### Using Eclipse Serial Console via UART-SPI Bridge

The BDK–GEVK board is equipped with UART–SPI microcontroller AX8052F100 flashed with special firmware, to enable serial communication with values returned to Terminal.

9. Click on example's rteconfig file and choose "SPI Bridge AXEM" under *Device/BDK/Output redirection*. Save, compile and flash the whole project.

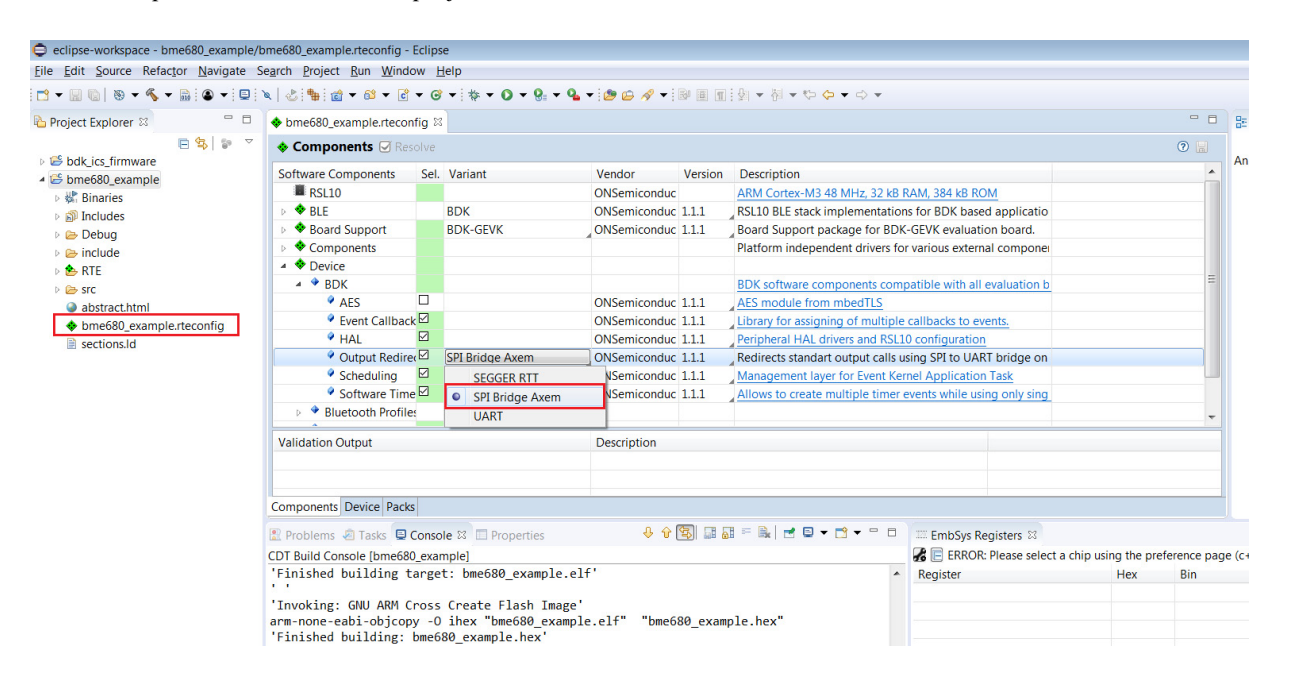

10. When the project runs, Click the Open a Terminal Icon.

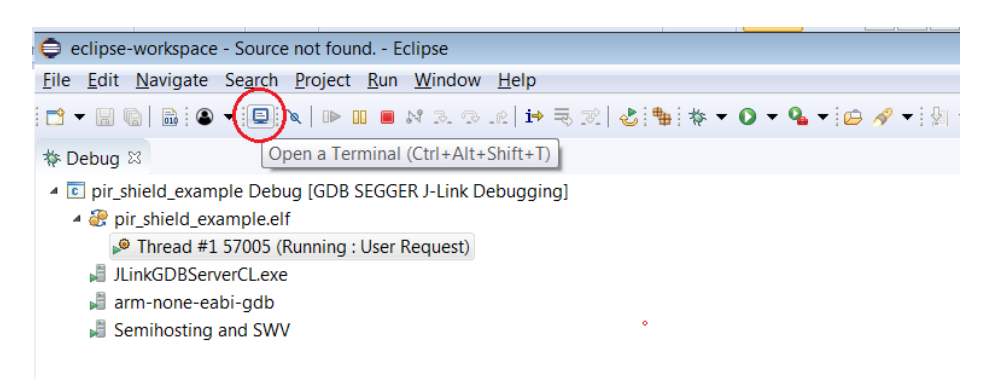

11. Enter the appropriate COM port as shown below and launch the session. The incoming events are printed on the terminal window.

|                                                                                                    | 🖨 Launch Terminal                                                                                                    |                   |
|----------------------------------------------------------------------------------------------------|----------------------------------------------------------------------------------------------------|-------------------|
|                                                                                                    | Choose terminal: Serial Terminal   Settings Serial port Baud rate: 115200  Data size: 8  Parity: None Stop bits: 1  Encoding: Default (ISO-8859-1) |                   |
|                                                                                                    | ⑦ OK Cancel                                                                                                    |                   |
| eclipse-workspace - Source not found<br>file Edit Navigate Search Project f                                                                                                    | l Eclipse<br>Run Window Help                                                                                                    |                   |
| ⇒ 🗑 🐘 🔍 🗮 🕬 🖛                                                                                                    | ■ № 3. ©                                                                                                    | · · · · · · · · · |
| <ul> <li>E pir_shield_example Debug (GDB SE<br/>pir_shield_example.elf<br/>Pired #1 57005 (Running : U<br/>UintGDServerCLexe<br/>arm-none-eabi-gdb<br/>Semihosting and SWV         </li> </ul> | GGER J-Link Debugging]<br>Iser Request)                                                                                                    | Name              |
| main c C Ovdeadheee X                                                                                                    |                                                                                                    | •                 |
| Break at address "Dxdeadbeee" with no view Disassembly                                                                                                    | debug information available, or outside of program code.                                                                                           |                   |
|                                                                                                    |                                                                                                    |                   |

### SOFTWARE ORGANIZATION

For users modifying the example code and building new projects, the following sections detail the B-IDK software organization. The stack overview is shown below.

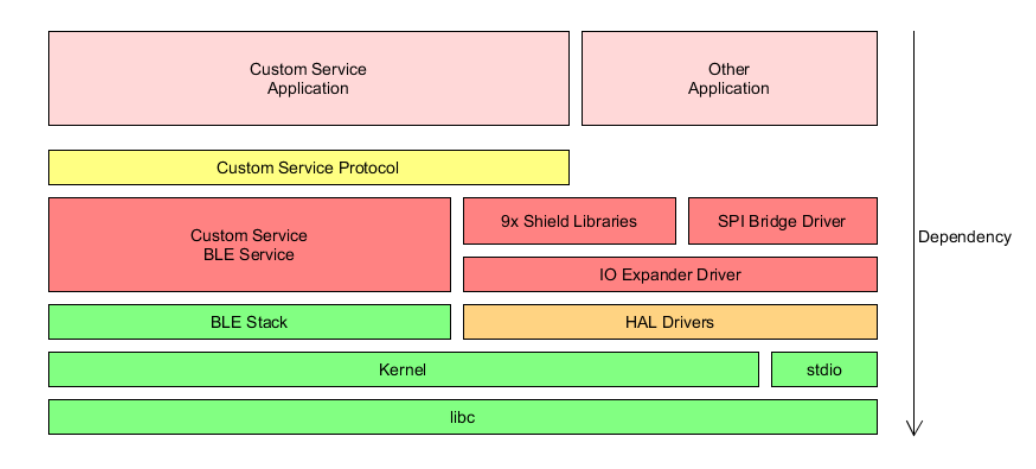

#### **B-IDK CMSIS Software Organization**

CMSIS pack and the associated software components handle multiple evaluation boards as different bundles of the standardized Board Support Cclass.

- This bundle shows only components supported by ON Semiconductor for a given board
- No confusing component variants

Common libraries and HAL are in a separate group within the Device class

| Cbundle  | Cclass        | Cgroup                     | Csub               | Cvariant   | Description                                                                                            |
|----------|---------------|----------------------------|--------------------|------------|----------------------------------------------------------------------------------------------------|
| BDK-GEVK | Board Support | v.                         |                    |            | Board support package for BDK-GEVK evalution board                                                     |
|          |               | Libraries                  |                    |            | Board specific libraries                                                                               |
|          |               |                            | LED                | 1          | On-board LED support                                                                                   |
|          |               |                            | Button             | 1          | On-board push button support                                                                           |
|          |               |                            | PCA9655E           | 1          | 16-bit I2C IO Expander library                                                                         |
|          |               | IDK Shields                |                    | -          | Support for Arduino / PMOD extension boards                                                            |
|          |               |                            | PIR-GEVB           | 1          | PIR Motion detection using NCS36000                                                                    |
|          |               |                            | ALS-GEVB           | 1          | Measure Ambient light levels using NOA1305 ambient light sensor                                        |
|          |               |                            | MULTI-SENSE-GEVB   | rev2.1     | Combines 3 sensors: BME680, BNO055, NOA1305                                                            |
|          |               |                            | BLDC-GEVK          |            |                                                                                                    |
|          |               |                            | D-LED-B-GEVK       | 1          |                                                                                                    |
|          |               |                            | D-STPR-GEVK        | 1          |                                                                                                    |
|          |               | ICS Protocol               |                    | -          | Libraries that allow connected BLE devices to take control over sensors / actuators using ICS Service. |
|          |               |                            | System Node        | ]          | Protocol implementation and sytem node used by other sensor / actuator nodes.                          |
|          |               |                            | PIR Node           |            | Exposes motion data provided by NCS36000 from PIR-GEVB                                                 |
|          |               |                            | ALS Node           |            | Exposes ambient light levels measured by NOA1305 from ALS-GEVB                                         |
|          |               |                            | ENV Node           |            | Exposes environmental data measured by BME680 from MULTI-SENSE-GEVB                                    |
|          |               |                            | AO Node            |            | Exposes absolute orientation measured by BNO055 from MULTI-SENSE-GEVB                                  |
|          |               |                            | STPR Node          |            | Allows remote control of two stepper motors connected to D-STPR-GEVB.                                  |
|          |               |                            | LEDB Node          |            | Allows remote control of two power LEDs connected to D-LED-B-GEVK                                      |
|          |               |                            | BLDC Node          |            | Allows to remote control BLDC motor connected to BLDC-GEVB.                                            |
|          | Components    |                            |                    |            | Platform independent software drivers for controlling of various external IC.                          |
|          |               | LED Driver                 |                    |            |                                                                                                    |
|          |               |                            | NCV78763           | J          | Dual LED Driver and Power Ballast, for Automotive Front Lighting, 1.6 A, 2nd Generation                |
|          |               | Ambient Light Sensor       | 10.1.005           | 1          |                                                                                                    |
|          |               |                            | NOA1305            | ]          | Ambient Light Sensor with I2C Interface and DarkCurrent Compensation                                   |
|          |               | Motor Driver               | AMIC 2054          | 1          | Miner standing stands doi: 1.000 interface (as bindes stands and as                                    |
|          |               |                            | AIVII 5-3054       | -          | Nicro-stepping stepper motor driver with SP1 Interface for bipolar stepper motors                      |
|          |               | Environmental Sensor       | LV090/ UVV         | ]          | Sensoriess Three-phaseDrushiess DC MotorController, with GateDrivers, for Automotive                   |
|          |               | L IIVII UIIII einai Sensui | hme680             | 1          | l ow nowar dae, praesura, temperatura & humidity sensor                                                |
|          |               | Motion sensor              | 51110000           | 1          | Low power gas, pressure, temperature & numberly sensor                                                 |
|          |               |                            | bno055             | 1          | Intelligent 9-axis absolute orientation sensor                                                         |
|          |               | Touch Sensor               | 2110000            | 1          |                                                                                                    |
|          |               |                            | LC717A00AR         | 1          | Capacitance-Digital-Converter for Electrostatic Capacitive Touch Sensors                               |
|          | Device        |                            |                    |            |                                                                                                    |
|          |               | BDK                        |                    |            |                                                                                                    |
|          |               |                            | HAL                | ]          | RSL10 Peripheral abstraction layers for BDK applications.                                              |
|          |               |                            | Scheduling         |            | Event Kernel wrapper for BDK applications.                                                             |
|          |               |                            | Software Timer     |            | Allows to create multiple timer events while using only single hardware timer.                         |
|          |               |                            | Event Callback     |            | Library for executing multiple event handlers when an event occurs.                                    |
|          |               |                            | Output Redirection |            | Redirects standard library output calls (printf,) to specified channel                                 |
|          |               |                            |                    | SEGGER RTT | Output is transmitted using UART peripheral                                                            |
|          |               |                            |                    | UART       | Output is transmitted over SWD using the on-board or external J-LINK deug probe                        |
| 2214     |               |                            | AES                | ]          |                                                                                                    |
| BDK      | BLE           | Destational Com            | 1                  |            |                                                                                                    |
|          |               | Peripheral Server          | Dattern Occurren   | 1          | Foregan and the theory buyed to a second and a first and a section the                                 |
|          |               |                            | Dattery Service    | -          | Exposes current battery level to connected client and application.                                     |
|          |               |                            | Device Service     |            | IDK Custom Service used to transmit sensor data using ICS Protocol library.                            |
|          |               |                            | r enpheral Server  |            | DEE Peripretal Server implementation for DDN applications.                                             |

Board Support

- Libraries to support BDK-GEVK, GPIO Expander, Various daughter cards and custom protocol (required for the mobile app)

#### Components

- Libraries attached to board support
- ◆ B ONSemiconductor.BDK.1.0.0

   ▲ Boards
   ■ Components
   ▶ Onsemiconductor.BDK-GEVK

   ◆ Components
   ▶ Board Support
   ▶ Motor Driver
   ▶ Motor Driver
   ▶ Motor Driver
   ▶ Motor Driver
   ▶ LED Driver
   ▶ Elic Driver
   ▶ Elic Driver
   ▶ Motion Sensor
   ▶ Motion Sensor
   ▶ Motion Sensor
   ▶ Motion Sensor
   ▶ Motion Sensor
   ▶ Motion Sensor
   ▶ Motion Sensor
   ▶ Motion Sensor
   ▶ Motion Sensor
   ▶ Motion Sensor
   ▶ Motion Sensor
   ▶ Motion Sensor
   ▶ Motion Sensor
   ▶ Motion Sensor
   ▶ Motion Sensor
   ▶ Motion Sensor
   ▶ Motion Sensor
   ▶ Motion Sensor
   ▶ Motion Sensor
   ▶ Motion Sensor
   ▶ Motion Sensor
   ▶ Packages
   ■ Sense Sense
   ■ Sense
   ■ Sense
   ■ Sense
   ■ Sense
   ■ Sense
   ■ Sense
   ■ Sense
   ■ Sense
   ■ Sense
   ■ Sense
   ■ Sense
   ■ Sense
   ■ Sense
   ■ Sense
   ■ Sense
   ■ Sense
   ■ Sense
   ■ Sense
   ■ Sense
   ■ Sense
   ■ Sense
   ■ Sense
   ■ Sense
   ■ Sense
   ■ Sense
   ■ Sense
   ■ Sense
   ■ Sense
   ■ Sense
   ■ Sense
   ■ Sense
   ■ Sense
   ■ Sense
   ■ Sense
   ■ Sense
   ■ Sen

Device

• Abstraction layers for interfaces, timers, AES, serial re-direction, etc.

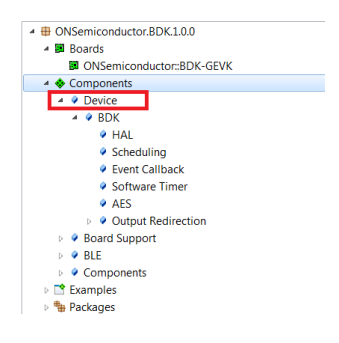

BLE

• Peripheral Server Support

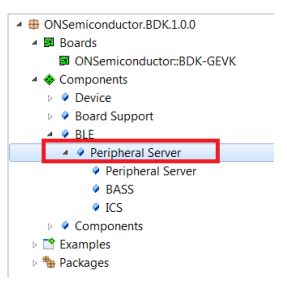

#### **CONFIGURATION SETUP**

System settings can be configured directly from within the CMSIS pack. Each example is equipped with basic system configuration that covers three main categories. These are accessible in the RTE/BDK folder within the project. Each system configuration starts with "RTE\_". As shown below, opening the RTE\_... header files using the CMSIS configuration wizard (right click on the header file), displays the configuration table. Various application specific parameters can be set. This allows pre-configuration of RSL10 without the need for explicit programming.

| <u>File Edit Source Refactor Navigate Search Project Run</u>                                                                                                    | Window Help                                                                                                    |
|----------------------------------------------------------------------------------------------------|----------------------------------------------------------------------------------------------------|
| 🖆 🕶 💷 🐚   🥹 🕶 🍕 🕶 📾 i 🕥 🕶 i 🖾 🕶 🚳                                                                                                    | 3 ▼ 🕄 ▼ 🮯 ▼ 👫 ▼ 🔾 ▼ 🧏 ▼ 🧣 ▼ 🤔 🗁 🖋 ▼ 🗟 📾 🗐 🗊 🍠 🆃 🗄 🐨 🎒 ▼ 🏷 🗢 ▼ ↔ ▼                                                                                                    |
| 💫 Project Explorer 🛛 🕒 🖨 🎭 🔻 🗖 🗖                                                                                                    | a main.c ∞                                                                                                    |
| ▲ 😂 noa1305 example                                                                                                    | 19//                                                                                                    |
| Includes                                                                                                    | 2 // Copyright (c) 2018 Semiconductor Components Industries LLC                                                                                                    |
| include                                                                                                    | 3 // (d/b/a "ON Semiconductor"). All rights reserved.                                                                                                    |
| 🔺 🏝 RTE                                                                                                    | 4 // This software and/or documentation is licensed by UN Semiconductor under                                                                                                    |
| 🔺 🗁 BDK                                                                                                    | 6 // software and/or documentation are available at                                                                                                    |
| BDK_PushButton.c [ONSemiconductor::BDK                                                                                                    | 7 // http://www.onsemi.com/site/pdf/ONSEMI_T&C.pdf ("ON Semiconductor Standard                                                                                                    |
| BDK_Task.c [ONSemiconductor::BDK.Librari                                                                                                    | 8 // Terms and Conditions of Sale, Section 8 Software") and if applicable the                                                                                                    |
| BDK.c [ONSemiconductor::BDK.Libraries.Co                                                                                                    | 9 // software license agreement. Do not use this software and/or documentation                                                                                                    |
| List EventCallback.c [ONSemiconductor::BDK.Lit                                                                                                    | 10 // conditions. By using this software and/or documentation, you agree to the                                                                                                    |
| B HAL_CIOCK.C [UNSemiconductor::BDK.Librar                                                                                                    | 12 // limited terms and conditions.                                                                                                    |
| B HAL DC c [ONSemiconductor: BDK Librario                                                                                                    | 13 //                                                                                                    |
| HAL SPLC [ONSemiconductor:BDK.Libraries                                                                                                    | 14 #include <stdio.h></stdio.h>                                                                                                    |
| HAL UART.c [ONSemiconductor::BDK.Librat                                                                                                    | 16 #include "BDK Components.h"                                                                                                    |
| HAL.C [ONSemiconductor::BDK.Libraries.Co                                                                                                    | 17                                                                                                    |
| I2C_RSLxx.c [ONSemiconductor::BDK.Librari                                                                                                    | 18 #include "main.h"                                                                                                    |
| ROA1305_ALS.c [ONSemiconductor::BDK.C                                                                                                    | 19<br>200 internitional                                                                                                    |
| Image: Image: | 200 Int main(Void)                                                                                                    |
| PCA9655E.c [ONSemiconductor::BDK.Comp                                                                                                    | 22 int32_t status = 0;                                                                                                    |
| RTE_BDK.h [ONSemiconductor::BDK.Librar]                                                                                                    | 23                                                                                                    |
| RTE_PCA9655E.h [ONSemiconductor::BDK.C =                                                                                                    | 24 BDK_Initialize();                                                                                                    |
| RTE_SoftwareTimer.h [ONSemiconductor::B                                                                                                    | <pre>20 26 printf("\r\nAPP: NOA1305 ALS example.\r\n"):</pre>                                                                                                    |
| George Batt a Consemicanductor:Bl                                                                                                    | 27                                                                                                    |
| SoftwareTimer c [ONSemiconductor:BDK.Lib]                                                                                                    | <pre>28 status = NOA1305_ALS_Initialize();</pre>                                                                                                    |
| SPL RSL xx c [ONSemiconductor::BDK Librari                                                                                                    | <pre>29 ASSERT_DEBUG(status == 0);</pre>                                                                                                    |
| stimer.c [ONSemiconductor::BDK.Libraries.S                                                                                                    | 31 status = NOA1305 ALS StartContinuous(APP ALS PERIODIC INTERVAL MS.                                                                                                    |
| syscalls_segger_rtt.c [ONSemiconductor::BD                                                                                                    | <pre>32 &amp;ALS_ReadCallback);</pre>                                                                                                    |
| USART_RSLxx.c [ONSemiconductor::BDK.Lib                                                                                                    | <pre>33 ASSERT_DEBUG(status == 0);</pre>                                                                                                    |
| <ul> <li>RTE</li> <li>BDK</li> <li>BDK_PushButton.c [ONSemiconductor:<br/>BK_CONSemiconductor:BDKLibrarie</li> <li>BDK.c [ONSemiconductor:BDKLibrarie</li> <li>BDK.c [ONSemiconductor:BDKLibrarie</li> <li>HAL_clock.c [ONSemiconductor:BDKLib</li> <li>HAL_clock.c [ONSemiconductor:BDKLib</li> <li>HAL_SPLc [ONSemiconductor:BDKLib</li> <li>HAL_CIONSemiconductor:BDKLib</li> <li>HAL_CIONSemiconductor:BDKLib</li> <li>HAL_CIONSemiconductor:BDKLib</li> <li>HAL_CIONSemiconductor:BDKLib</li> <li>HAL_CIONSemiconductor:BDKLibrarie</li> <li>R HAL_ONSEmiconductor:BDKLibrarie</li> <li>R HAL_ONSEmiconductor:BDKLibrarie</li> <li>R HAL_ONSEmiconductor:BDKLibrarie</li> <li>R HAL_ONSEmiconductor:BDKLibrarie</li> </ul>                                                                                                    | BDK<br>5 // limited terms and conditions. The terms and condition<br>6 // software and/or documentation are available at<br>7 // http://www.onsemi.com/site/pdf/ONSEMI_T&C.pdf ("ON Sen<br>8 // Terms and Conditions of Sale, Section 8 Software") and<br>9 // software license agreement. Do not use this software<br>10 // unless you have carefully read and you agree to the li<br>11 // conditions. By using this software and/or documentati<br>12 // limited terms and conditions.<br>13 //<br>traries<br>14 #include <stdio.h><br/>15 #include <bdk_h><br/>16 #include "BDK_components.h"<br/>17<br/>in.h"</bdk_h></stdio.h> |
| ▷ <u>k</u> NOA <u>O</u> pen                                                                                                    | (b)                                                                                                    |
| Open With                                                                                                    | C/C++ Editor                                                                                                    |
| Show in Local Terminal                                                                                                    | CMSIS Configuration Wizard                                                                                                    |
|                                                                                                    | Ctrl+C Generic Text Editor                                                                                                    |
| Daste                                                                                                    | Ctrl+V Editor                                                                                                    |
| ▷ BRTE_ Bolata                                                                                                    | Delete                                                                                                    |
| Electric SEGC Sector Contraction                                                                                                    | (n");                                                                                                    |
| Kemove from Context                                                                                                    | Ctri+Ait+Snitt+Down I In-Frace Editor                                                                                                    |
| Source                                                                                                    |                                                                                                    |
| Move                                                                                                    | Other                                                                                                    |
| Rename                                                                                                    | F2 NOA1305 ALC StantContinuous (ADD ALC DEDTODI)                                                                                                    |
|                                                                                                    | ReadCallback)                                                                                                    |
| 🦻 📷 sysca 🔤 Import                                                                                                    | ERIG(status -= 0);                                                                                                    |
| 🛛 🛃 USAI 🖆 Exp <u>o</u> rt                                                                                                    | ebod(status == 0);                                                                                                    |

A brief description on the header files is given below.

### RTE\_BDK.h

Parameters such as system clock frequency and the board that feature RSL10 (default set to BDK–GEVK), etc. can be set. Descriptions of each of these parameters are also provided.

| otion                                      | Valu | Je     |
|--------------------------------------------|------|--------|
| SYSCLK Frequency                           | 8 M  | Hz     |
| APP Task Event Kernel message handler cour |      | 48 MHz |
| HAL Pinmap Configuration                   |      | 24 MHz |
| Board selection                            |      | 16 MHz |
| Custom Pinmap                              |      | 8 MHz  |
| USART0_TX Pin                              | 2    |        |
| USART0_RX Pin                              | 4    |        |
| SPI0_MOSI Pin                              | 7    |        |
| SPI0_MISO Pin                              | 10   |        |
| SPI0_SSEL Pin                              | 5    |        |
| SPI0_SCLK Pin                              | 6    |        |
| I2C0_SCL Pin                               | 1    |        |
| SPI1_SDA Pin                               | 0    |        |
| I2C0 DIO Low Pass Filter                   | ENA  | BLED   |
| I2C0 DIO Drive Strength                    | 6X   |        |
| I2C0 DIO Pull Selection                    | No   | pull   |
| LED Pin                                    | 14   |        |
| Button Pin                                 | 15   |        |

#### RTE\_Software\_Timer.h

Various timers (4) supported by RSL10 can be configured by invoking the CMSIS configuration wizard on this header file. Timer 1 is used for B–IDK components.

| otion                        | Value  |
|------------------------------|--------|
| Software Timer Configuration |        |
| Timer resolution [us]        | 100    |
| Hardware Timer Select        | TIMER1 |
|                              | TIMER0 |
|                              | TIMER1 |
|                              | TIMER2 |
|                              | TIMER3 |
|                              |        |
|                              |        |
|                              |        |

### RTE\_PCA9655.h

PCA9655 is the GPIO expander chip assembled on most daughter cards to expand interface functionality. Parameters related to this chip can be set here.

| ≔ RTE_PCA9655E.h 🛛                |       |  |  |  |  |  |  |  |
|-----------------------------------|-------|--|--|--|--|--|--|--|
| CMSIS Configuration Wizard        |       |  |  |  |  |  |  |  |
| Option                            | Value |  |  |  |  |  |  |  |
| Enable PCA9655E shared interrupts |       |  |  |  |  |  |  |  |
| Interrupt signal DIO Pad          | 13    |  |  |  |  |  |  |  |
| DIO Interrupt Source              | 0     |  |  |  |  |  |  |  |
| EventCallback event ID            | 1234  |  |  |  |  |  |  |  |
|                                   |       |  |  |  |  |  |  |  |

### RTE\_x.h

In addition to configuring system settings, all the supported daughter cards' parameters can be configured directly using the configuration wizard, without the need for programming. Once the parameters are changed per the application requirements, saving, rebuilding and flashing the project will let the new parameters take effect. Examples for the stepper and LED ballast daughter cards are shown below. Other daughter cards can be configured in a similar fashion.

| CMSIS Configuration Wizard            |                    |                                   |   |  |  |
|---------------------------------------|--------------------|-----------------------------------|---|--|--|
| ption                                 | Val                | Je                                |   |  |  |
| Stepper Shield Left Channel           |                    |                                   |   |  |  |
| Step Mode                             | 1/4                | Micro - Step                      |   |  |  |
| Coil Peak Current                     | 245                | mA                                |   |  |  |
| Direction Of Rotation                 | CW                 | motion                            |   |  |  |
| NXT Edge Trigger                      | Risi               | ng Edge                           |   |  |  |
| Turn On / Off Slopes of Motor Driver  | Very               | Fast                              |   |  |  |
| Speed Load Angle Transparency Bit     | SLA                | is not transparent                |   |  |  |
| Speed Load Angle Gain                 | 0.5                |                                   |   |  |  |
| Enables doubling of the PWM frequency |                    |                                   |   |  |  |
| Enables jittery PWM                   |                    |                                   |   |  |  |
| Steps Per Revolution                  | 200                |                                   |   |  |  |
| Stepper Shield Right Channel          |                    |                                   |   |  |  |
| Step Mode                             | 1/4                | Micro - Step                      |   |  |  |
| Coil Peak Current                     |                    | 1 / 32 Micro - Step               | L |  |  |
| Direction Of Rotation                 |                    | 1 / 128 Micro - Step              | L |  |  |
| NXT Edge Trigger                      |                    | 1 / 64 Micro - Step               | L |  |  |
| Turn On / Off Slopes of Motor Driver  |                    | Compensated Full Step, 2 phase on | L |  |  |
| Speed Load Angle Transparency Bit     |                    | Compensated Full Step, 1 phase on | L |  |  |
| Speed Load Angle Gain                 |                    | 1 / 16 Micro - Step               | l |  |  |
| Enables doubling of the PWM frequency |                    | 1 / 8 Micro - Step                | l |  |  |
| Enables jittery PWM                   | 1 / 4 Micro - Step |                                   |   |  |  |
| Steps Per Revolution                  |                    | Compensated Half Step             | l |  |  |
| •                                     |                    | Uncompensated Half Step           | ŀ |  |  |
| iten Mode                             |                    | Uncompensated Full Step           | F |  |  |

| ≔ RTE_NCV78763_LED.h 🛛                                                                                                   |                                       |  |  |  |
|----------------------------------------------------------------------------------------------------|---------------------------------------|--|--|--|
| CMSIS Configuration Wizard                                                                                               |                                       |  |  |  |
| Option                                                                                                    | Value                                 |  |  |  |
| Enable Booster                                                                                                    |                                       |  |  |  |
| Booster PWM generation                                                                                                   | Internal                              |  |  |  |
| Booster PWM Frequency                                                                                                    | 242 kHz                               |  |  |  |
| Booster Clock Inversion                                                                                                  |                                       |  |  |  |
| Booster Slope Compensation                                                                                               | 10 mV / us                            |  |  |  |
| Booster Error Amplifier Gain [Siemens]                                                                                   | 30 uS                                 |  |  |  |
| Booster Overvoltage Shutdown                                                                                             | 5.8 V                                 |  |  |  |
| Booster Overvoltage Reactivation                                                                                         | -1 V                                  |  |  |  |
| Booster Gate Voltage Threshold                                                                                           | 0.4 V                                 |  |  |  |
| Booster Minimum Off Time                                                                                                 | 115 ns                                |  |  |  |
| Booster Minimum On Time                                                                                                  | 150 ns                                |  |  |  |
| Booster Regulation Setpoint Voltage                                                                                      | 45.0 V                                |  |  |  |
| Booster Current Limitation Peak Value                                                                                    | 100 mV                                |  |  |  |
| Activate VBOOST_AUX_SUPPLY                                                                                               |                                       |  |  |  |
| Booster Skip Clock Cycles                                                                                                | Disabled                              |  |  |  |
| Enable Buck Regulator Channel 1                                                                                          |                                       |  |  |  |
| D-LED-B-GEVK Channel 1 Peak current [m                                                                                   | 252                                   |  |  |  |
| D-LED-B-GEVK Channel 1 Average current                                                                                   | 140                                   |  |  |  |
| Enables the offset compensation for buck                                                                                 |                                       |  |  |  |
| Comparator Threshold Voltage                                                                                             | 0                                     |  |  |  |
| Tunes the Toff x VLED value for channel 1                                                                                | 0                                     |  |  |  |
| > Overcurrent Settings                                                                                                   |                                       |  |  |  |
| > Enable Buck Regulator Channel 2                                                                                        |                                       |  |  |  |
| General Settings                                                                                                    |                                       |  |  |  |
| Thermal warning threshold                                                                                                | 0                                     |  |  |  |
| LED sampling duration selection                                                                                          | 88                                    |  |  |  |
|                                                                                                    | •. •                                  |  |  |  |
| Booster Overvoltage Reactivation<br>Defines the hysteresis for the reactivation once t<br>Default: -1 V for D-LED-B-GEVK | he overvoltage shutdown is triggered. |  |  |  |
| Source Editor CMSIS Configuration Wizard                                                                                 |                                       |  |  |  |

#### DOCUMENTATION

Detailed documentation of all functions, code, APIs, HALs is part of the CMSIS package. Every use case (for a particular daughter card, service, etc.) copied into the workspace has its own manual with key description in the abstract.html page. URL Information and orderable part numbers are also provided as shown below.

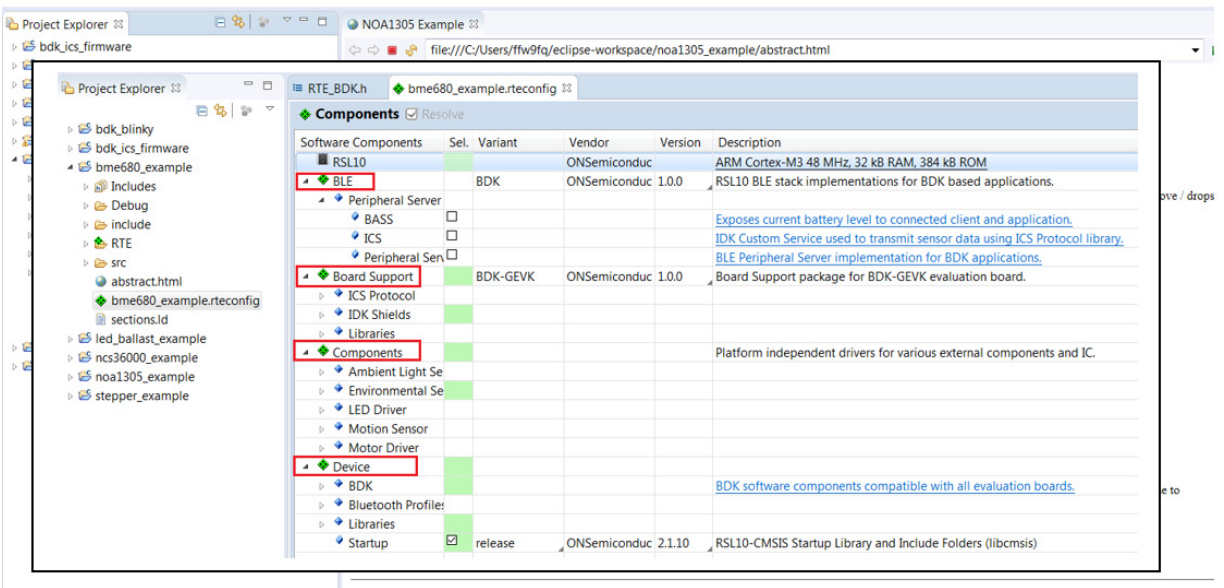

Copyright (c) 2018 Semiconductor Components Industries, LLC (d/b/a ON Semiconductor).

#### \*.rteconfig

The \*.rteconfig file lists the software components within the CMSIS pack as described in the B\_IDK CMSIS Software Organization section. To access the components, double click \*.rteconfig file. Extensive help is provided under the description tab.

| Software Components | Sel. | Variant       | Vendor       | Version | Description                                                                               |
|---------------------|------|---------------|--------------|---------|-------------------------------------------------------------------------------------------|
| RSL10               |      |               | ONSemiconduc |         | ARM Cortex-M3 48 MHz, 32 kB RAM, 384 kB ROM                                               |
| 🔺 💠 BLE             |      | BDK           | ONSemiconduc | 1.0.0   | RSL10 BLE stack implementations for BDK based applications.                               |
| Peripheral Serve    | er   |               |              |         |                                                                                           |
| BASS                |      |               |              |         | Exposes current battery level to connected client and application.                        |
| ICS                 |      |               |              |         | IDK Custom Service used to transmit sensor data using ICS Protocol library.               |
| Peripheral Se       | n 🗆  |               |              |         | BLE Peripheral Server implementation for BDK applications.                                |
| A Soard Support     |      | BDK-GEVK      | ONSemiconduc | 1.0.0   | Board Support package for BDK-GEVK evaluation board.                                      |
| ICS Protocol        |      |               |              |         | a ··· · -                                                                                 |
| IDK Shields         |      |               |              |         |                                                                                           |
| AMIS30543_S         | т    | D-STPR-GEVK   |              |         | Control two stepper motors connected to D-STPR-GEVK using AMIS-30543 motor driver.        |
| BME680_ENV          |      | MULTI-SENSE-C |              |         | Measure temperature, humidity and atmospheric pressure using BME680 environmental ssensor |
| BNO055_ND           |      | MULTI-SENSE-C |              |         | Determine absolute orientation of the board in space using BNO055 sensor                  |
| NCS36000_PI         | R    | PIR-GEVB      |              |         | PIR motion detection using NCS36000 sensor                                                |
| NCV78763_LE         |      | D-LED-B-GEVK  |              |         | Control two power LEDs connected to D-LED-B-GEVK using NCV78763 LED driver.               |
| NOA1305_AL          | s 🗆  | ALS-GEVB      |              |         | Measure ambient light level using NOA1305 ambient light sensor                            |
| Libraries           |      |               |              |         |                                                                                           |
| Button              |      |               |              |         | On-board Push Button support                                                              |
| 🖗 LED               |      |               |              |         | On-board LED support                                                                      |
| PCA9655E            |      |               |              |         | 16-bit I2C IO Expander library                                                            |
| Components          |      |               |              |         | Platform independent drivers for various external components and IC.                      |
| Ambient Light S     | e    |               |              |         |                                                                                           |
| Environmental S     | e    |               |              |         |                                                                                           |
| LED Driver          |      |               |              |         |                                                                                           |
| Motion Sensor       |      |               |              |         |                                                                                           |
| Motor Driver        |      |               |              |         |                                                                                           |
| 🔺 📤 Dovico          |      |               |              |         |                                                                                           |

| ON Sewiconductor <sup>4</sup> OR BLC V1.0.0<br>Bluetooth LE Development Kit for RSL10                                                                                                    |
|----------------------------------------------------------------------------------------------------|
| BN0055 Absolute Orientation Sensor                                                                                                    |
| Absolute orientation ennorr library (accelerometer, gyroscope, magnetometer). More                                                                                                    |
| Data Structures                                                                                                    |
| EV.dt BNOSS_INDF_Califatus                                                                                                    |
| should all and a should be and a should be and    |
|                                                                                                    |
| INVALUUS<br>solgen Ringers NIDE In PRE ADDRESS, MUCES ADDRESS, MUCES ADDRESS, MUCES ADDRESS, MUCES ADDRESS, ADDRESS, MUCES                                                                                                    |
| 12C address of 10 expander on Multisensor shield.                                                                                                    |
| Refere NotoSS_UCOF_UCCEP_PORT (1) O equater for containing SUCOSS related signal.                                                                                                    |
| Redne BNOSS, NOOF JOER, RT PH (0)<br>10 oppinde minute for BNOSS service Service Service                                                                                                    |
| Rethe BN0055 NDOF_ICERP_RAT_RIN_MASK (1 << BN0005_INDOF_ICERP_RAT_RIN)                                                                                                    |
| Restine BMORS, MOCF_JOCER, JMT_FIN (1)<br>I O equation for number for Discost Interrupt alignal.                                                                                                    |
| Reache BNOSS_NOCF_DEXE_NT_PRI_MALK (1 < BNOSS_NOCF_DEXE_NT_PRI)                                                                                                    |
| Enumerations                                                                                                    |
| erum BNOSS, NDOF, Powerfloods (BNOSS, NDOF, POWER, MODE, NORMAL = 0, BNOSS, NDOF, POWER, MODE, LOW POWER = 1, BNOSS, NDOF, POWER, MODE, SUSPEND = 2)<br>Available power modes of BNOSSS. More                                                                                                    |
| Functions                                                                                                    |
| Ind2_1 Blocks_IDD2_Indiating rold<br>Indiates the RAVESS and use It to Nan Dearses of Freedom IND2F1 costation mode. More                                                                                                    |
| Intit2 1 BNOSS_NDCP_Membranes in the object on Teaching (note) - you provide interaction and the object of the object of the obj    |
| In32_1 BN0655_IND0F_GelCalibration Status (etucd BN0655_IND0F_Caliblus *status)<br>Reads calibration status of BN0555 emotion. More                                                                                                    |
| Int21 E IND059, INDOF Read Limited Accord (Nucle Mode) [Inter_accord_Net]<br>Read Limited Terra Accordation Version Mode.                                                                                                    |
| Int2_1 (MOX69, INCO/F_NeedGravity (Work MOX655, gava, 5xd, 1*p)<br>Reas Usies gava/ work in KS6 more index. Moze.                                                                                                    |
| Int2_E IRX0555_INCOF_RestAngRedBalon (intruct broSS_grav_bad_1*#)<br>Read- tables 2 and 2 and 2 and 2 and 3 and 3 and |
| Int32 1 ENC055 NICOF_ReadbanCrientation (struct bnc055 exiler_Inot (1 ptr)<br>Reads latest absolute ortentation vector in degrees from device. More                                                                                                    |
| Run Time Environment Configuration                                                                                                    |
| These parameters are part of the RTE_BNOSS_NOOP.h RTE configuration file and can be used to adjust library behavior. This file is copied into the Estipse project when the BNOSS_NOOP component is exceeded and can be eated by using the CARS Configuration Witten's editor.                                                                                                    |
| #sefine RTE_BNOSS5_NDOF_EXT_CLK_SRC 1                                                                                                    |
|                                                                                                    |
| Detailed Description                                                                                                    |
| Absolute orientation sensor library (accelerometer, gyroscope, magnetometer).                                                                                                    |
| ine chruppe a system in vacage integrang a traxea speeroneer, a traxea georagneo sentor and 22 of microcontroler.                                                                                                    |
|                                                                                                    |
|                                                                                                    |

# Main Help Page

The main help page is accessible via Device/BDK, visible for all use cases in \*.rteconfig file. It's further divided into various modules as shown below.

| Software Components | Sel. | Variant    | Vendor       | Version | Description                                                                    |
|---------------------|------|------------|--------------|---------|--------------------------------------------------------------------------------|
| RSL10               |      |            | ONSemiconduc |         | ARM Cortex-M3 48 MHz, 32 kB RAM, 384 kB ROM                                    |
| ▷ 💠 BLE             |      | BDK        | ONSemiconduc | 1.0.0   | RSL10 BLE stack implementations for BDK based applications.                    |
| Board Support       |      | BDK-GEVK   | ONSemiconduc | 1.0.0   | Board Support package for BDK-GEVK evaluation board.                           |
| Components          |      |            |              |         | Platform independent drivers for various external components and IC.           |
| Device              |      |            |              |         |                                                                                |
| 🔺 🌳 BDK             |      |            |              |         | BDK software components compatible with all evaluation boards.                 |
| AES                 |      |            | ONSemiconduc | 1.0.0   | AES module from mbedTLS                                                        |
| Event Callback      |      |            | ONSemiconduc | 1.0.0   | Library for assigning of multiple callbacks to events.                         |
| 🕈 HAL               |      |            | ONSemiconduc | 1.0.0   | Peripheral HAL drivers and RSL10 configuration                                 |
| Output Redirection  |      | SEGGER RTT | ONSemiconduc | 1.0.0   | Redirects standart output calls using SEGGER RTT                               |
| Scheduling          |      |            | ONSemiconduc | 1.0.0   | Management layer for Event Kernel Application Task                             |
| Software Timer      |      |            | ONSemiconduc | 1.0.0   | Allows to create multiple timer events while using only single hardware timer. |
| Bluetooth Profiles  |      |            |              |         |                                                                                |
| Libraries           |      |            |              |         |                                                                                |
| Startup             |      | release    | ONSemiconduc | 2.1.10  | RSL10-CMSIS Startup Library and Include Folders (libcmsis)                     |
|                     |      |            |              |         |                                                                                |
|                     |      |            |              |         |                                                                                |

| ON Semiconductor* ON BDK v1.0.0<br>Bluetooth LE Development Kit for RSL10                                              |
|----------------------------------------------------------------------------------------------------|
| BDK                                                                                                    |
| Abstraction layers for RSL10 Bluetooth Development Kit based applications. More                                        |
| Modules                                                                                                    |
| COMPONENTS                                                                                                    |
| TASK_APP Management<br>Application Task management & custom event scheduling.                                          |
| Event Callback<br>Library for attaching multiple callback functions (listeners) to single event source.                |
| HAL<br>Peripheral Hardware Abstraction Layer for RSL10.                                                                |
| Software Timer<br>Allows creation of unlimited number of software timers with Ticker, Timeout and Timer functionality. |
| ANSI Terminal Color support<br>Bring color to your terminal screen.                                                    |
| Target<br>Evaluation board specific definitions.                                                                       |
| API                                                                                                    |
| Bluetooth Low Energy<br>Library for handling of BLE functionality and libraries of supported BLE profiles.             |

Sub-sections may be expanded for further information (Ex: HAL interfaces shown below)

| Periphera     | al Hardware Abstraction Layer for RSL10. More                                      |
|---------------|------------------------------------------------------------------------------------|
| Nodul         | es                                                                                 |
| Cloc<br>Defin | k Configurations<br>tes possible clock configurations for proper operation of BDK. |
| 12C<br>12C i  | nterface for communication with connected shields.                                 |
| SPI i         | nterface for communication with connected shields.                                 |
| UAR<br>UAR    | T<br>T interface for communication with connected shields.                         |
| Macro         | s                                                                                  |

B-IDK also provides software timers and applications task manager abstraction layers to enable management of specific tasks and timing within the event kernel.

| CN Semiconductor* ON BDK v1.0.0<br>Bluetooth LE Development Kit for RSL10                                              |
|----------------------------------------------------------------------------------------------------|
| BDK                                                                                                    |
| Abstraction layers for RSL10 Bluetooth Development Kit based applications. More                                        |
| Modules                                                                                                    |
| COMPONENTS                                                                                                    |
| TASK_APP Management                                                                                                    |
| Application Task management & custom event scheduling.                                                                 |
| Event Callback<br>Library for attaching multiple callback functions (listeners) to single event source.                |
| HAL<br>Peripheral Hardware Abstraction Layer for RSL10.                                                                |
| Software Timer<br>Allows creation of unlimited number of software timers with Ticker, Timeout and Timer functionality. |
| ANSI Terminal Color support<br>Bring color to your terminal screen.                                                    |
| Target<br>Evaluation board specific definitions.                                                                       |
| API                                                                                                    |
| Bluetooth Low Energy<br>Library for handling of BLE functionality and libraries of supported BLE profiles.             |

#### **Custom Service Firmware**

In order to read sensor data and control actuators connected to the BDK–GEVK from the RSL10 Sense and Control mobile app, the Custom Service Firmware must be downloaded onto the BDK–GEVK. This firmware can be found as Custom Service Firmware under examples in the CMSIS pack.

| eclipse-workspace - ice           | _example/src/main.c - Eclipse                                             |                                               |          |                                                        |       | - 0                                                                                                    |
|-----------------------------------|---------------------------------------------------------------------------|-----------------------------------------------|----------|--------------------------------------------------------|-------|----------------------------------------------------------------------------------------------------|
| Eile Edit Source Refac            | tor <u>N</u> avigate Se <u>a</u> rch <u>P</u> roject <u>R</u> un <u>W</u> | (indow Help                                   |          |                                                        |       |                                                                                                    |
|                                   | 🖻 👌 🐐 🍣 🐸 🌭 🛶 🧶 👄                                                         | ⋪ • [ ⊿ ə [ 일 • 8] • 10 <b>4</b> • 0 •        |          |                                                        |       | Quick Access 🔡 😰 🛛 🗟                                                                                                    |
| E Devices E Boards 😂              | E E 2 🐐 🐃 🗆                                                               | 📾 Packs 📑 Examples 😫                          |          | 🛛 Only show examples from installed packs \mid 🕲 🍣 🦑   | 🖕 🔍 🗖 | 💷 Pack Properties 🛙 🕀 🗁 🐨 👘                                                                                                    |
| type filter text                  |                                                                           | Search Example                                |          |                                                        |       | type filter text                                                                                                    |
| Board                             | Summary                                                                   | Example Actio                                 | tion De  | escription                                             |       | ONSemiconductor.BDK.0.4.1                                                                                                    |
| 🔺 🔩 All Boards                    | 2 Boards                                                                  | Battery Service Example (Bluetooth Devel 💠 Co | Copy Ex  | xample usage of BDK Battery Service Profile            |       | Boards                                                                                                    |
| Bluetooth Development Development | opm RSL10                                                                 | BDK Push Button Example (Bluetooth Dev 🗢 Co   | Copy Sir | imple example on how to generate events when on-boa    |       | A Components                                                                                                    |
| RSL10 Evaluation Bo RSL10         |                                                                           | bdk_blinky (Bluetooth Development Kit) 💠 C    | Copy Ex  | xample that blinks the on-board LED                    |       | 🔺 📑 Examples                                                                                                    |
|                                   |                                                                           | BME680 Sensor Example (Bluetooth Deve 💠 Co    | Copy Us  | ses BME680 located on MULTI-SENSE-GEVB to measure      |       | <ul> <li>Battery Service Example (Bluetooth Development Kit)</li> </ul>                                                                             |
|                                   |                                                                           | BNO055 Sensor Example (Bluetooth Deve 🔶 Co    | Copy Us  | ses BNO055 located on MULTI-SENSE-GEVB to determin     |       | <ul> <li>BDK Push Button Example (Bluetooth Development Kit)</li> </ul>                                                                             |
|                                   |                                                                           | Custom Service Firmware (Bluetooth Deve 💠 Co  | Copy Ex  | xposes sensor data over Cusrom Service BLE Profile.    |       | <ul> <li>Bdk_blinky (Bluetooth Development Kit)</li> </ul>                                                                                          |
|                                   |                                                                           | IDK Custom Service Example (Bluetooth E 🍫 Co  | Copy Ex  | xample usage of IDK Custom Service Profile             |       | <ul> <li>BME680 Sensor Example (Bluetooth Development Kit)</li> </ul>                                                                               |
|                                   |                                                                           | LED Ballast Shield Example (Bluetooth De 🍫 Co | Copy Co  | ontrol two LEDs connected to D-LED-B-GEVK              |       | <ul> <li>BNO055 Sensor Example (Bluetooth Development Kit)</li> </ul>                                                                               |
|                                   |                                                                           | NOA1305 Sensor Example (Bluetooth Dev 🍫 Co    | Copy Me  | leasure Ambient Light levels by using NOA1305 sensor o |       | <ul> <li>Custom Service Firmware (Bluetooth Development Kit)</li> </ul>                                                                             |
|                                   |                                                                           | PIR Shield Example (Bluetooth Developm 🔶 C    | Copy Ex  | xample that blinks on-board LED when motion is detect  |       | IDK Custom Service Exampl 🛞 Expand Selected                                                                                                    |
|                                   |                                                                           | Software Timer Example (Bluetooth Deve 🔶 G    | Copy Ex  | kample showing Ticker, Timeout and Timer use cases of  |       | LED Ballast Shield Example  Copy                                                                                                    |
|                                   |                                                                           | Stepper Shield Example (Bluetooth Devel 🔶 Co  | Сору Со  | ontrol two stepper motors via D-STPR-GEVB              |       | NOA1305 Sensor Example (     PIR Shield Example (Bluetor     Software Timer Example (B     Software Timer Example (B     Software Timer Example (B) |
|                                   |                                                                           |                                               |          |                                                        |       | Stepper Shield Example (Bli Source                                                                                                    |

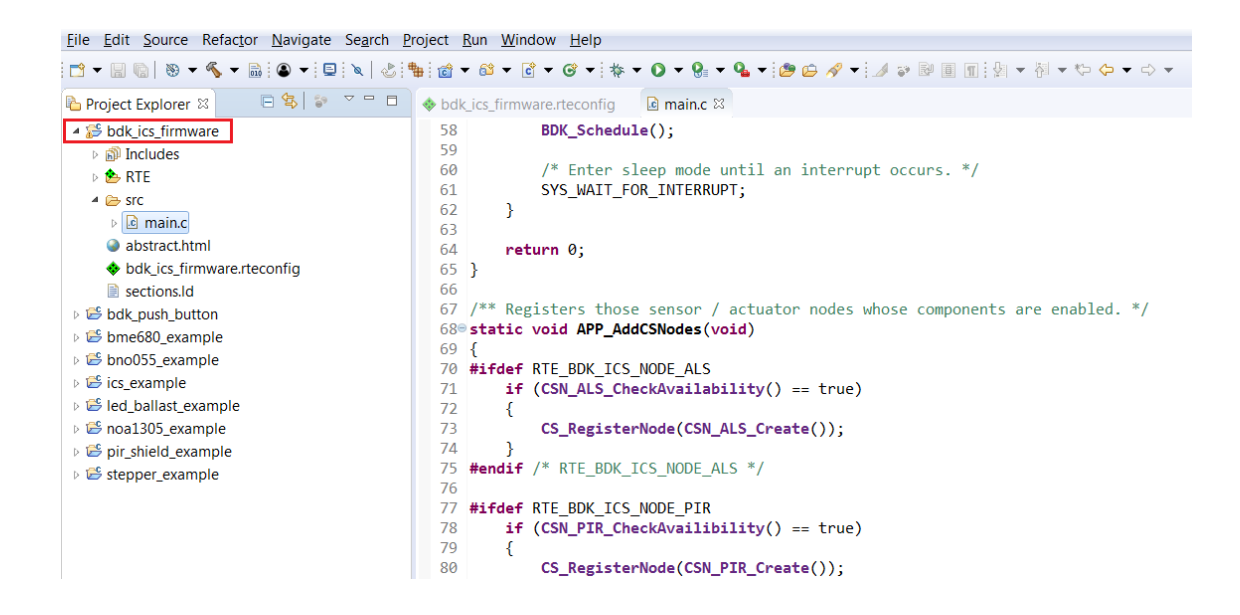

ON Semiconductor and the ON Semiconductor logo are trademarks of Semiconductor Components Industries, LLC dba ON Semiconductor or its subsidiaries in the United States and/or other countries. ON Semiconductor owns the rights to a number of patents, trademarks, copyrights, trade secrets, and other intellectual property. A listing of ON Semiconductor's product/patent coverage may be accessed at www.onsemi.com/site/pdf/Patent-Marking.pdf. ON Semiconductor is an Equal Opportunity/Affirmative Action Employer. This literature is subject to all applicable copyright laws and is not for resale in any manner.

The evaluation board/kit (research and development board/kit) (hereinafter the "board") is not a finished product and is as such not available for sale to consumers. The board is only intended for research, development, demonstration and evaluation purposes and should as such only be used in laboratory/development areas by persons with an engineering/technical training and familiar with the risks associated with handling electrical/mechanical components, systems and subsystems. This person assumes full responsibility/liability for proper and safe handling. Any other use, resale or redistribution for any other purpose is strictly prohibited.

The board is delivered "AS IS" and without warranty of any kind including, but not limited to, that the board is production-worthy, that the functions contained in the board will meet your requirements, or that the operation of the board will be uninterrupted or error free. ON Semiconductor expressly disclaims all warranties, express, implied or otherwise, including without limitation, warranties of fitness for a particular purpose and non-infringement of intellectual property rights.

ON Semiconductor reserves the right to make changes without further notice to any board.

You are responsible for determining whether the board will be suitable for your intended use or application or will achieve your intended results. Prior to using or distributing any systems that have been evaluated, designed or tested using the board, you agree to test and validate your design to confirm the functionality for your application. Any technical, applications or design information or advice, quality characterization, reliability data or other services provided by ON Semiconductor shall not constitute any representation or warranty by ON Semiconductor, and no additional obligations or liabilities shall arise from ON Semiconductor having provided such information or services.

The boards are not designed, intended, or authorized for use in life support systems, or any FDA Class 3 medical devices or medical devices with a similar or equivalent classification in a foreign jurisdiction, or any devices intended for implantation in the human body. Should you purchase or use the board for any such unintended or unauthorized application, you shall indemnify and hold ON Semiconductor and its officers, employees, subsidiaries, affiliates, and distributors harmless against all claims, costs, damages, and expenses, and reasonable attorney fees arising out of, directly or indirectly, any claim of personal injury or death associated with such unintended or unauthorized use, even if such claim alleges that ON Semiconductor was negligent regarding the design or manufacture of the board.

This evaluation board/kit does not fall within the scope of the European Union directives regarding electromagnetic compatibility, restricted substances (RoHS), recycling (WEEE), FCC, CE or UL, and may not meet the technical requirements of these or other related directives.

FCC WARNING - This evaluation board/kit is intended for use for engineering development, demonstration, or evaluation purposes only and is not considered by ON Semiconductor to be a finished end product fit for general consumer use. It may generate, use, or radiate radio frequency energy and has not been tested for compliance with the limits of computing devices pursuant to part 15 of FCC rules, which are designed to provide reasonable protection against radio frequency interference. Operation of this equipment may cause interference with radio communications, in which case the user shall be responsible, at its expense, to take whatever measures may be required to correct this interference.

ON Semiconductor does not convey any license under its patent rights nor the rights of others.

LIMITATIONS OF LIABILITY: ON Semiconductor shall not be liable for any special, consequential, incidental, indirect or punitive damages, including, but not limited to the costs of requalification, delay, loss of profits or goodwill, arising out of or in connection with the board, even if ON Semiconductor is advised of the possibility of such damages. In no event shall ON Semiconductor's aggregate liability from any obligation arising out of or in connection with the board, under any theory of liability, exceed the purchase price paid for the board, if any For more information and documentation, please visit www.onsemi.com

#### PUBLICATION ORDERING INFORMATION

LITERATURE FULFILLMENT: Email Requests to: orderlit@onsemi.com

#### TECHNICAL SUPPORT North American Technical Support:

ON Semiconductor Website: www.onsemi.com

Voice Mail: 1 800-282-9855 Toll Free USA/Canada Phone: 011 421 33 790 2910

Europe, Middle East and Africa Technical Support: Phone: 00421 33 790 2910 For additional information, please contact your local Sales Representative

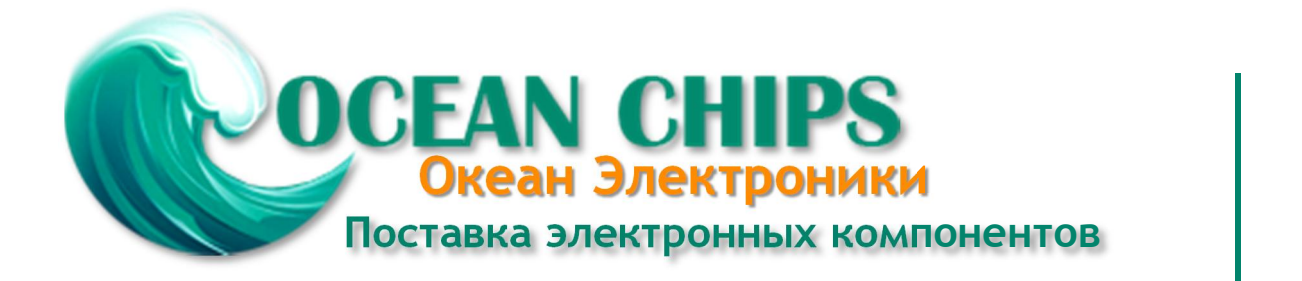

Компания «Океан Электроники» предлагает заключение долгосрочных отношений при поставках импортных электронных компонентов на взаимовыгодных условиях!

Наши преимущества:

- Поставка оригинальных импортных электронных компонентов напрямую с производств Америки, Европы и Азии, а так же с крупнейших складов мира;

- Широкая линейка поставок активных и пассивных импортных электронных компонентов (более 30 млн. наименований);

- Поставка сложных, дефицитных, либо снятых с производства позиций;
- Оперативные сроки поставки под заказ (от 5 рабочих дней);
- Экспресс доставка в любую точку России;
- Помощь Конструкторского Отдела и консультации квалифицированных инженеров;
- Техническая поддержка проекта, помощь в подборе аналогов, поставка прототипов;
- Поставка электронных компонентов под контролем ВП;
- Система менеджмента качества сертифицирована по Международному стандарту ISO 9001;

- При необходимости вся продукция военного и аэрокосмического назначения проходит испытания и сертификацию в лаборатории (по согласованию с заказчиком):

- Поставка специализированных компонентов военного и аэрокосмического уровня качества (Xilinx, Altera, Analog Devices, Intersil, Interpoint, Microsemi, Actel, Aeroflex, Peregrine, VPT, Syfer, Eurofarad, Texas Instruments, MS Kennedy, Miteq, Cobham, E2V, MA-COM, Hittite, Mini-Circuits, General Dynamics и др.);

Компания «Океан Электроники» является официальным дистрибьютором и эксклюзивным представителем в России одного из крупнейших производителей разъемов военного и аэрокосмического назначения «JONHON», а так же официальным дистрибьютором и эксклюзивным представителем в России производителя высокотехнологичных и надежных решений для передачи СВЧ сигналов «FORSTAR».

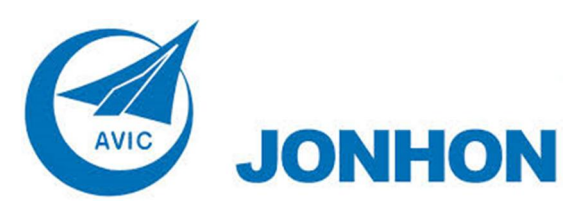

«JONHON» (основан в 1970 г.)

Разъемы специального, военного и аэрокосмического назначения:

(Применяются в военной, авиационной, аэрокосмической, морской, железнодорожной, горно- и нефтедобывающей отраслях промышленности)

«FORSTAR» (основан в 1998 г.)

ВЧ соединители, коаксиальные кабели, кабельные сборки и микроволновые компоненты:

(Применяются в телекоммуникациях гражданского и специального назначения, в средствах связи, РЛС, а так же военной, авиационной и аэрокосмической отраслях промышленности).

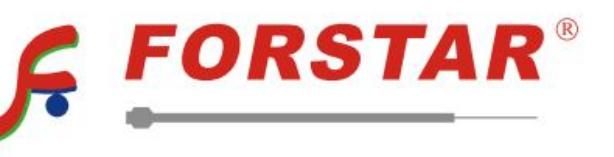

Телефон: 8 (812) 309-75-97 (многоканальный) Факс: 8 (812) 320-03-32 Электронная почта: ocean@oceanchips.ru Web: http://oceanchips.ru/ Адрес: 198099, г. Санкт-Петербург, ул. Калинина, д. 2, корп. 4, лит. А